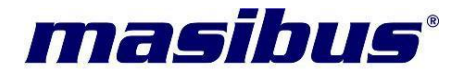

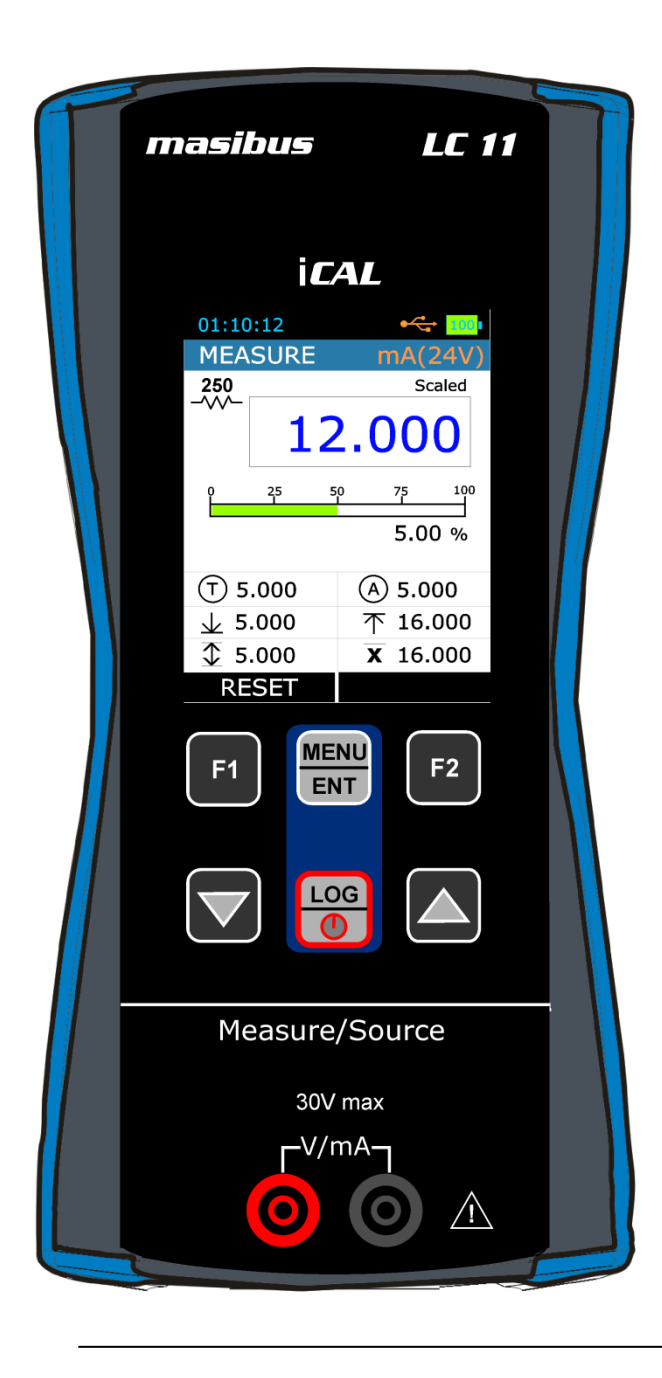

## <u>User's Manual</u>

# <u>LOOP CALIBRATOR</u> <u>LC-11</u>

## **Masibus Automation & Instrumentation Pvt. Ltd.**

## Contents

| 1. | 1. Introduction |           |                                 |  |
|----|-----------------|-----------|---------------------------------|--|
|    | Foreword4       |           |                                 |  |
|    | Notice4         |           |                                 |  |
|    | Trademarks4     |           |                                 |  |
|    | Saf             | ety       | 4                               |  |
|    | Ger             | neral wa  | arnings5                        |  |
|    | Ele             | ctrical v | varnings5                       |  |
|    | Саι             | itions    | 5                               |  |
|    | Sur             | nmary o   | of functions6                   |  |
| 2. | LC-             | 11 Hard   | ware Parts & Accessories7       |  |
|    | 2.1             | Unpac     | king & Inspection7              |  |
|    | 2.2             | Opera     | tional Sections and Connections |  |
|    |                 | 2.2.1     | The Terminal Connections8       |  |
|    |                 | 2.2.2     | The KeyPad11                    |  |
|    |                 | 2.2.3     | The Display12                   |  |
|    |                 | 2.2.4     | The USB Connection12            |  |
|    |                 | 2.2.5     | Stand for Table Top Use13       |  |
|    | 2.3             | Power     | <sup>•</sup> Options13          |  |
|    | 2.4             | Batter    | y13                             |  |
|    |                 | 2.4.1     | Charge times14                  |  |
|    |                 | 2.4.2 (   | Operating Time14                |  |
| 3. | Sta             | rt Up &   | Basic Operations16              |  |
|    | 3.1             | Power     | ON or OFF16                     |  |
|    | 3.2             | The U     | ser Interface16                 |  |
|    |                 | 3.2.1     | The Status Bar18                |  |
|    |                 | 3.2.2     | The Function key Bar19          |  |
|    |                 | 3.2.3     | Display Mode19                  |  |
|    |                 | 3.2.4     | Display Operations21            |  |
| 4. | Me              | nu Layo   | out                             |  |
|    | 4.1             | MENU      | page                            |  |
|    | 4.2             | MEAS      | URE Page26                      |  |

| 4.2 | SOURCE Page                                                                                  | 28                                 |  |
|-----|----------------------------------------------------------------------------------------------|------------------------------------|--|
|     | 4.2.1 STEP Page                                                                              | 29                                 |  |
|     | 4.2.2 RAMP Page                                                                              | 31                                 |  |
| 4.3 | DISPLAY Page                                                                                 | 33                                 |  |
|     | 4.3.1 Measure Display Settings                                                               | 33                                 |  |
|     | 4.3.2Source Display Settings                                                                 | 34                                 |  |
| 4.4 | DATA LOGGING Page                                                                            | 35                                 |  |
| 4.5 | ALARM Page                                                                                   | 38                                 |  |
| 4.6 | SETTING Page                                                                                 | 38                                 |  |
|     | 4.6.1 HART Settings                                                                          |                                    |  |
|     | 4.6.2 Display Settings                                                                       | 39                                 |  |
|     | 4.6.3 Date/Time Settings                                                                     | 40                                 |  |
|     | 4.6.4 Calibration                                                                            | 41                                 |  |
|     | 4.6.5 Battery Info                                                                           | 45                                 |  |
|     | 4.6.6 Set Password                                                                           |                                    |  |
|     | 4.6.7Factory Reset                                                                           | 45                                 |  |
|     | 4.6.8 About Calibrator                                                                       | 45                                 |  |
|     |                                                                                              |                                    |  |
| Mai | intenance & Troubleshooting                                                                  | 46                                 |  |
| 5.1 | Common Problems                                                                              | 46                                 |  |
| 5.2 | Replacing the Battery                                                                        | 46                                 |  |
|     |                                                                                              |                                    |  |
| Ger | neral Specifications                                                                         | 47                                 |  |
| 6.1 | General Specifications                                                                       | 47                                 |  |
| 6.2 | Measurement Parameters and Accuracy                                                          | 48                                 |  |
| 6.3 | Source Accuracy                                                                              | 48                                 |  |
| 6.4 | Testing Features                                                                             | 48                                 |  |
| 6.5 | Enclosure Dimensions                                                                         | 49                                 |  |
|     | 4.2<br>4.3<br>4.4<br>4.5<br>4.6<br>Ma<br>5.1<br>5.2<br>Ge<br>6.1<br>6.2<br>6.3<br>6.4<br>6.5 | <ul> <li>4.2 SOURCE Page</li></ul> |  |

| Foreword   | Thank you for purchasing <i>Loop Calibrator LC-11</i> .<br>The LC-11 calibrator is compact hand-held calibrator<br>with an easy to use graphical user interface.                 |                                                                                                    |                                                                                                    |
|------------|----------------------------------------------------------------------------------------------------|----------------------------------------------------------------------------------------------------|----------------------------------------------------------------------------------------------------|
|            | This manual                                                                                                    | describes the                                                                                                    | basic functions and                                                                                                    |
|            | operation meth                                                                                                    | nods. Please rea                                                                                                    | ad through this user's                                                                                                    |
|            | manual careful                                                                                                    | ly before using th                                                                                                    | ne product.                                                                                                    |
| Notice     | The contents                                                                                                    | of this manual a                                                                                                    | are subject to change                                                                                                    |
|            | without notice a                                                                                                    | as a result of con                                                                                                    | tinuous improvements                                                                                                    |
|            | to the instrume                                                                                                    | ent's performance                                                                                                    | and functions.                                                                                                    |
|            | Every effort ha                                                                                                    | s been made to e                                                                                                    | ensure accuracy in the                                                                                                    |
|            | preparation of                                                                                                    | this manual. S                                                                                                    | Should any errors o                                                                                                    |
|            | omissions com                                                                                                    | ne to your attent                                                                                                    | tion, however, please                                                                                                    |
|            | inform MASIBU                                                                                                    | JS Sales office o                                                                                                    | r sales representative                                                                                                    |
|            | Under no circ                                                                                                    | umstances may                                                                                                    | the contents of this                                                                                                    |
|            | manual, in par                                                                                                    | t or in whole, be                                                                                                    | transcribed or copied                                                                                                    |
|            | without                                                                                                    | our                                                                                                    | permission                                                                                                    |
| Trademarks | Our product na<br>manual are the<br>of <b>Masibus A</b><br><b>Ltd</b> . (Herein afte<br>Adobe, Acrobat<br>trademarks of<br>Incorporated. A<br>this user's ma<br>trademarks of th | mes or brand nate<br>trademarks or<br><b>utomation and</b><br>er referred to as <b>I</b><br>t, and Postscript<br>r trademarks<br>I other product<br>anual are trademeir respective co | mes mentioned in this<br>registered trademarks<br><b>Instrumentation (P</b><br><b>MASIBUS</b> ).<br>are either registered<br>of Adobe Systems<br>names mentioned in<br>emarks or registered<br>ompanies. |
| Safety     | Before you us                                                                                                    | e the instrument                                                                                                    | a, make sure that you                                                                                                    |
|            | read and und                                                                                                    | derstand all the                                                                                                    | e related data. This                                                                                                    |
|            | includes: the a                                                                                                    | applicable local s                                                                                                    | afety procedures, this                                                                                                    |
|            | publication,                                                                                                    | and the ins                                                                                                    | structions for the                                                                                                    |
|            | accessories/op                                                                                                    | otions/equipment                                                                                                    | you are using it with                                                                                                    |

| General<br>warnings    | WARNING<br>It is dangerous to ignore the specified limits for<br>the instrument or its related accessories.<br>Do not use the instrument or accessory if it is not<br>in its normal condition.<br>Use the applicable protection and obey all safety<br>precautions.<br>Do not use the instrument in locations with<br>explosive gas, vapor or dust. There is a risk of an |
|------------------------|----------------------------------------------------------------------------------------------------|
| warnings               | It is dangerous to ignore the specified limits for<br>the instrument or its related accessories.<br>Do not use the instrument or accessory if it is not<br>in its normal condition.<br>Use the applicable protection and obey all safety<br>precautions.<br>Do not use the instrument in locations with<br>explosive gas, vapor or dust. There is a risk of an            |
|                        | the instrument or its related accessories.<br>Do not use the instrument or accessory if it is not<br>in its normal condition.<br>Use the applicable protection and obey all safety<br>precautions.<br>Do not use the instrument in locations with<br>explosive gas, vapor or dust. There is a risk of an                                                                  |
|                        | Do not use the instrument or accessory if it is not<br>in its normal condition.<br>Use the applicable protection and obey all safety<br>precautions.<br>Do not use the instrument in locations with<br>explosive gas, vapor or dust. There is a risk of an                                                                                                    |
|                        | Use the applicable protection and obey all safety precautions.<br>Do not use the instrument in locations with explosive gas, vapor or dust. There is a risk of an                                                                                                    |
|                        | Do not use the instrument in locations with explosive gas, vapor or dust. There is a risk of an                                                                                                    |
|                        | explosive gas, vapor or dust. There is a risk of an                                                                                                    |
|                        | explosion                                                                                                    |
| Electrical<br>warnings | To prevent electrical shocks or damage to the instrument, do not connect more than 30V between the terminals, or between the terminals and the ground.                                                                                                    |
|                        | This instrument uses a Lithium-Ion battery pack.                                                                                                    |
|                        | To prevent an explosion or fire, do not short                                                                                                    |
|                        | circuit, do not disassemble, and keepit safe from                                                                                                    |
|                        | damage. For operating conditions, see section 6.1 on Page-47                                                                                                    |
|                        | To prevent battery leakage or heat generation,<br>only use the battery charger in the temperature<br>range 0 to 45°C (32 to 113°F). For operating<br>conditions, see section 6.1 on Page-47.                                                                                                    |
|                        | To make sure the display shows the correct data                                                                                                    |
|                        | disconnect the test leads before you set the<br>power to on or change to another measure or<br>source function.                                                                                                    |
| Cautions               | To prevent damage to the display, do not use                                                                                                    |
|                        | sharp objects on the screen.                                                                                                    |
|                        | Before you start an operation or procedure in this publication make sure that you have the necessary                                                                                                    |
|                        | skills (if necessary, with qualifications from an                                                                                                    |
|                        | approved training establishment). Follow good engineering practice at all times.                                                                                                    |

## Summary of functions

This table gives a summary of the available functions with the LC-11 calibrator.

| Function                                                                                         |
|--------------------------------------------------------------------------------------------------|
| Easy to read liquid crystal display (LCD) in color                                               |
| Rechargeable lithium Ion battery with enhanced power control for prolonged battery life.         |
| * Measure current (mA, mA(24V)), voltage (Volt, mV)                                              |
| * Supply current (mA, mA(2W)), voltage (Volt, mV)                                                |
| Step/Ramp functions: Automatic/Manual                                                            |
| Universal Serial Bus (USB) communications ports: For computer communications, & Battery Charging |
| Data Logging.                                                                                    |
| Other functions:                                                                                 |
| Maximum / Minimum / Average, filter, tare, adjustable                                            |
| backlight, alarm indication (on the display and buzzer),                                         |
| automatic Display off.                                                                           |
| * Refer to the Specification Sheet on Page:47                                                    |

#### 2.1 Unpacking & Inspection

At the factory each new LC-11 passes a careful inspection. It should be free of scrapes and scratches and in proper operation order upon receipt. The receiver should, however, inspect the unit for any damage that may have occurred during transit. If there are signs of obvious mechanical damage, package contents are incomplete, or the instrument does not operate according to specifications, contact the purchasing sales office as soon as possible.

The standard accessories are as follows:

- ✓ Calibration Certificate
- ✓ User Guide
- $\checkmark\,$  1 Set of 2mm to 2mm banana cable.
- ✓ 1 Sets of 2mm Crocodileclips.
- ✓ 1 Sets of connecting plug 4mm to 2mm
- USB A Male to USB mini B Male cable for PC communication and charging.
- ✓ 5 VDC Charging Adaptor
- ✓ Carrying Bag
- ✓ LC-11 Configuration & Logging Software CD-mCAL.

If you have to return the instrument to the factory for any reason, use the original packing whenever possible. Include a detailed description of the reason for the return.

#### 2.2 **Operational Sections and Connections**

All sections and connections are presented in detail on the next pages.

**Note:** Keep in mind that the next picture (as well as all pictures of LC-11 in this manual) has an example configuration of modules. The configuration of your LC-11 may vary significantly from the one in the picture.

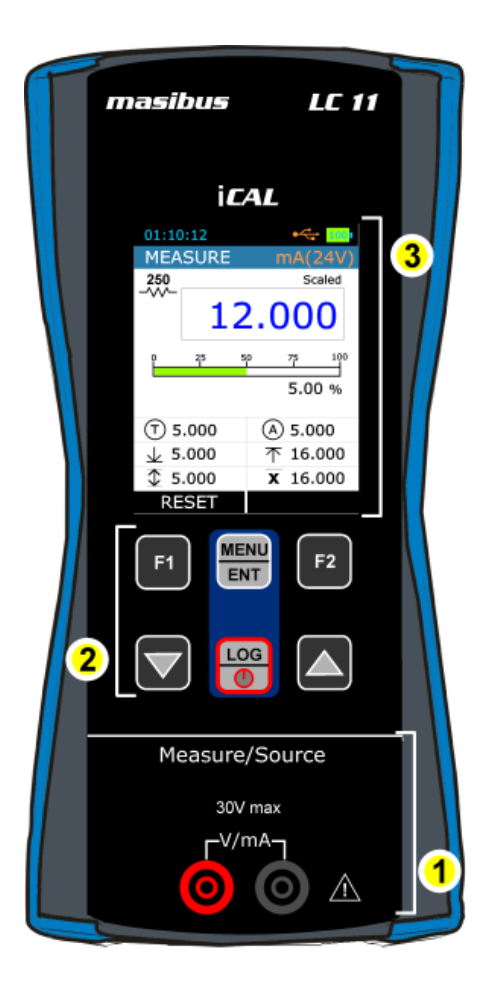

| 1 | Terminal Connection For<br>Measure/Source              |
|---|--------------------------------------------------------|
| 2 | Keypad Section                                         |
| 3 | Color Display                                          |
| 4 | USB Connection Slot for PC<br>Communication & Charging |

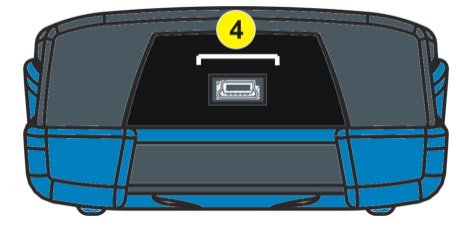

## 2.2.1 The Terminal Connections

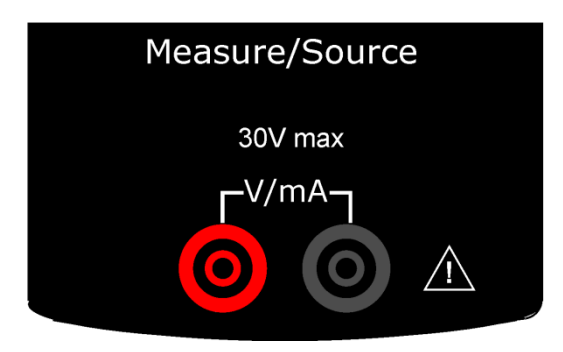

| Source Mode |                                                  |  |  |
|-------------|--------------------------------------------------|--|--|
| mA          | Range: 0.000 – 24.000 mA<br>Resolution: 0.001 mA |  |  |
| mA(2W)      | Range: 0.000 – 24.000 mA<br>Resolution: 0.001 mA |  |  |
| mV          | Range: 0.00 – 250.00 mV<br>Resolution: 0.01 mV   |  |  |
| v           | Range: 0.000 – 12.000 V<br>Resolution: 0.001 V   |  |  |

#### <u>Current Generation</u>

LC-11 is able to generate current both in source and sink mode. Insource mode LC-11provides the supply power to the loop. In sinkmode an external power supply is used and LC-11 controls the current flow.

The following picture displays the connection for current source for different mode.

mA Current Source

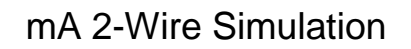

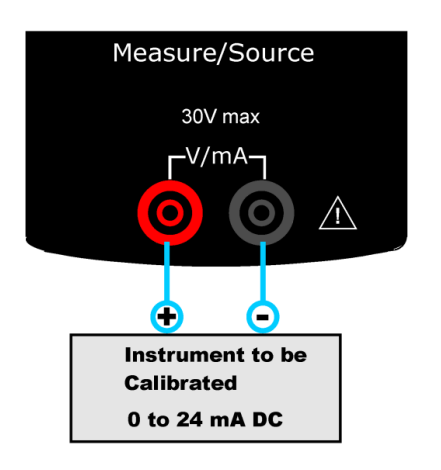

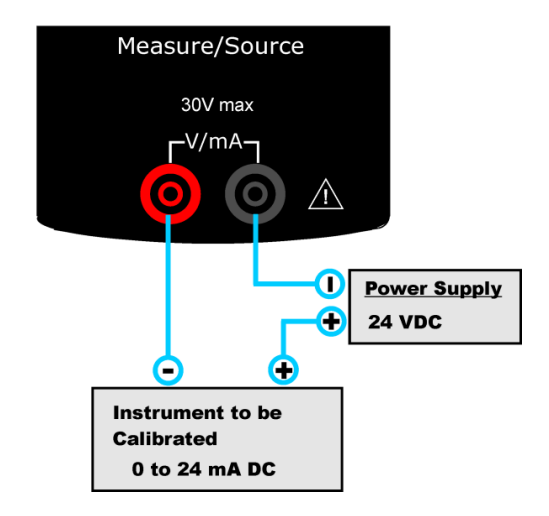

#### VoltageGeneration

LC-11is capable of voltage generation with two voltage generation ranges.

The following picture displays the connection for voltage source for both mV & V Output Type.

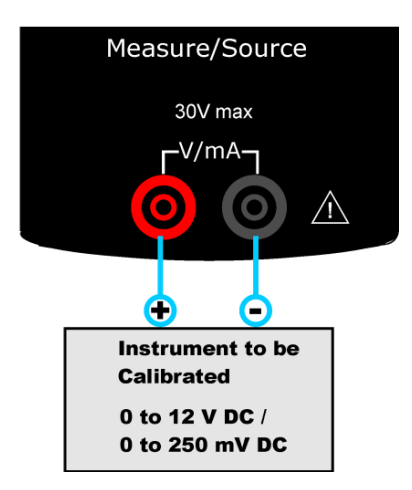

| Measure Mode |                                                  |  |  |
|--------------|--------------------------------------------------|--|--|
| mA           | Range: 0.000 – 24.000 mA<br>Resolution: 0.001 mA |  |  |
| mA(24V)      | Range: 0.000 – 24.000 mA<br>Resolution: 0.001 mA |  |  |
| mV           | Range: 0.000 – 250.00 mV<br>Resolution: 0.01 mV  |  |  |
| v            | Range: 0.000 – 30.000 V<br>Resolution: 0.001 V   |  |  |

#### • Current Measurement

LC-11 supports current measurement using either LC-11 as the looppower supply while at the same time measuring the current or simplymeasuring the current while an external power supply is used.

The following picture displays the connection for Current Measurement for different mode. And also different ways of providing the supply power to theloop.

#### MA Current Measurement

In this mode LC-11 not providing any supply voltage. For proper measurement the external device should capable of providing the voltage supply. If the external device should not capable, an external Power Supply should be connected in series.

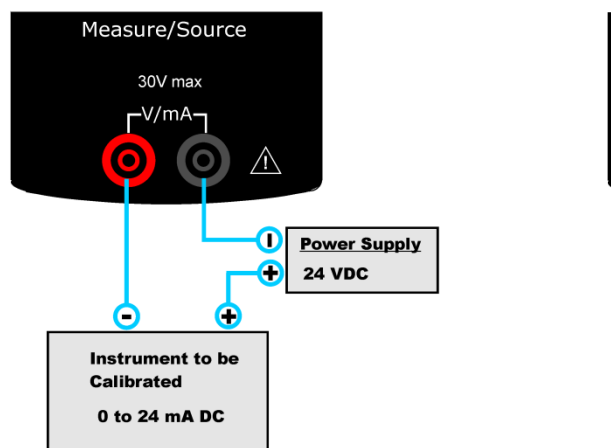

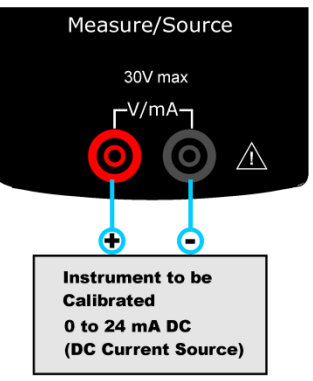

MA Read Power Current Measurement

In this mode LC-11 works as Loop Power Supply while at the same time measuring the current.

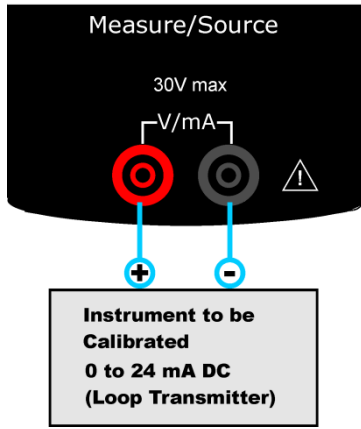

#### VoltageMeasurement

LC-11is capable of voltage Measurement with two voltage measurement ranges.

The following picture displays the connection for Voltage Measurement for different mode.

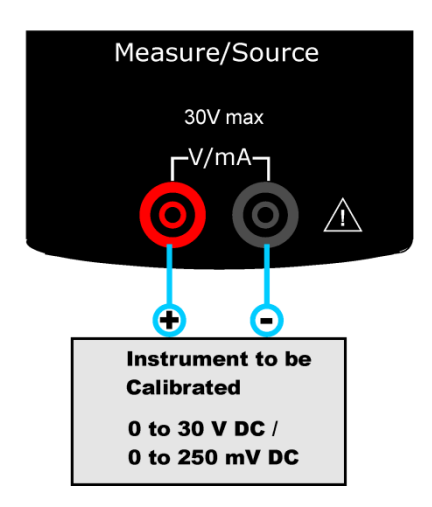

## 2.2.2 The KeyPad

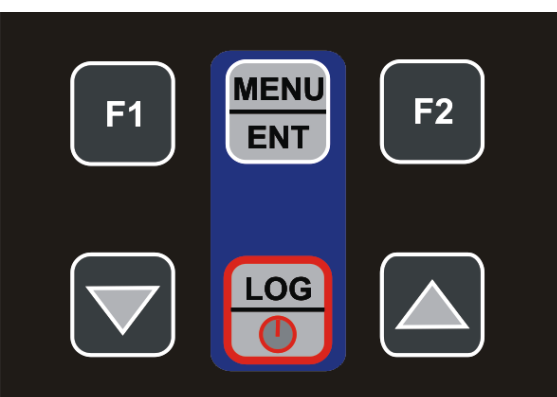

LC-11 has six different keys. The key description is given below.

| <b>F</b> 1  | This key has different functionalities in different menu. And that is shown on Bottom Left Part of Display.                                                                                                    |
|-------------|----------------------------------------------------------------------------------------------------|
| F2          | This key has different functionalities in different menu. And that is shown on Bottom Right Part of Display.                                                                                                    |
|             | This key is use to scroll down to the next parameter. And also for decrementing the value of digit in Editbox.                                                                                                    |
|             | This key is use to scroll up to the previous parameter. And also for incrementing the value of digit in Editbox.                                                                                                    |
| MENU<br>ENT | This Key is use for Entering into the MENU Page from Run Page.<br>And Also for Saving Edited Parameter to the memory.                                                                                                    |
|             | This key is use to log current reading in memory if device is on Run<br>Page& Log Mode is Manual. (In other Page than Run Mode, this key is<br>use to come directly to Run Page.<br>Long presses (Approx 2 Sec) on this key will ON-OFF the Unit. |

## 2.2.3 The Display

| 01:10  | ):12 | <b>← : 100</b> ∎ |
|--------|------|------------------|
| MEA    | SURE | mA(24V)          |
| 250    |      | Scaled           |
|        | 12   | 2.000            |
| ۹<br>ا | 25 5 | 50 75 100        |
|        |      | 5.00 %           |
| ① 5    | .000 | A 5.000          |
| 15     | .000 | 个 16.000         |
| \$ 5   | .000 | <b>X</b> 16.000  |
| RE     | SET  |                  |

- This is a LCD with a vivid 2.4" color display.
- The display has resolution of 240x320 pixels supporting 262K Colors.
- Refer Section 3.2.3 on Page-19for more details on Different Display Mode and Icon Details.

## 2.2.4 The USB Connection

- The USB Connection Connector is given at Top of the LC-11. It's a USB mini B-Type Female Connector.
- It is common for PC Communication & Charging the device.
- The USB cable given with the device is USB A-type Male to USB B-type male. It's common for connecting Charger & PC

#### 2.2.5 Stand for Table Top Use

- This Stand would offer the best support for table top use which gives good viewing angle when LC12 is placed table top
- Procedure to Open Stand
  - Joint is being engraved on the top of the stand. You should pull a bit first.

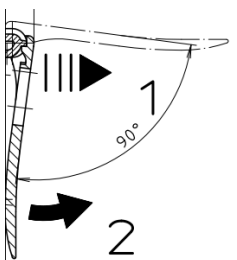

(2) is being engraved on the bottom of the

this lower part easily so that you can maneuver the stand as you like.

#### 2.3 **Power Options**

There are three power options:

- Lithium-Ion battery: All the instrument functions are available with a charged battery.
- 5 V DC Charging Adaptor: It supplies power to the instrument and charges the battery at the same time. It charges the battery when the instrument is on or off.
- USB mini Type B connection: This charges the battery when the instrument is off and increases the battery life when the instrument is on.

**2.4 Battery** The Device uses massive 2300mAh Lithium-Ion Battery.

#### WARNING

- To prevent an explosion or fire, do not short circuit, do not disassemble, and keep it safe from damage. For operating conditions, see section 6.1 on Page-47.
- 01:10:12 ·<--
- To prevent an explosion or fire, use only the Masibus specified battery, battery charger & USB Cable.

- To prevent battery leakage or heat generation, only use the battery charger in the temperature
- range 0 to 45°C (32 to 113°F). For operating conditions, see section 6.1 on Page-47.

When you set the power on, the battery symbol at the top of the display shows the charge Status. To get moreinformation on Battery go to Battery InfoPage in Setting Menu.

#### 2.4.1 Charge times

| Charge Method                | Charge Time (to Full Capacity)                        |
|------------------------------|-------------------------------------------------------|
| External Charging<br>Adaptor | ≈ 5 hours                                             |
| USB mini Type B<br>connector | ≈ 6 hours (with 500mA Supply)<br>(When device is Off) |

#### Note:

USB mini Type B connectorcharges the battery when the instrument is off and increases the battery life when the instrument is on.

### 2.4.2 Operating Time

| Operation                                        | Battery Duration |
|--------------------------------------------------|------------------|
| Continuous operation (measure)                   | > 20 hours       |
| Continuous operation (measure and source(@12mA)) | > 10 hours       |

These are typical operating times for a new, fully charged Li-lon battery pack with these settings:

- Backlight Intensity set to 5% (Default: 100%)
- Backlight Timeout set to 0 (0=Infinite) (Default: 0)

**Power save options**: To get the best battery duration, set a low value for the *Backlight Intensity* (40%) and a short *Timeout*.

The maximum operating time without recharging varies depending on the usage and brightness setting of the

display light. Also the generated output current and the usage of the 24V transmitter supply affect the maximum operating time.

#### Notes:

- LC-11's memory and the internal clock/calendar use a small amount of power although the calibrator is switched off. Remember to check the capacity of the batteries from time to time although LC-11 is not in use.
- Do not leave LC-11 without a Battery Pack or anEmpty Battery for a long time. LC-11 may lose its settings if it is left without a support voltage for an extended period.

## 3. Start Up & Basic Operations

#### 3.1 Power ON or OFF

To set the instrument power ON, press and release this button down until the display comes on. During the power on sequence, the instrument shows a Startup Message and then shows the applicable data.

To set the instrument power off, press and hold ( $\approx 2$  seconds) this button again. When the power is off, the last set of configuration options stays in memory

#### 3.2 The User Interface

Every time LC-11 is switched on, the startup message ends in RUN Page.

There are 2 Display Mode available in RUN Page.

- 1. Measure
- 2. Source

This Display Mode can be selected from MENU→DISPLAY Page. Information to be shows can be selectable in Display Mode Menu. Refer Section 3.2.3 on Page-19for more info.

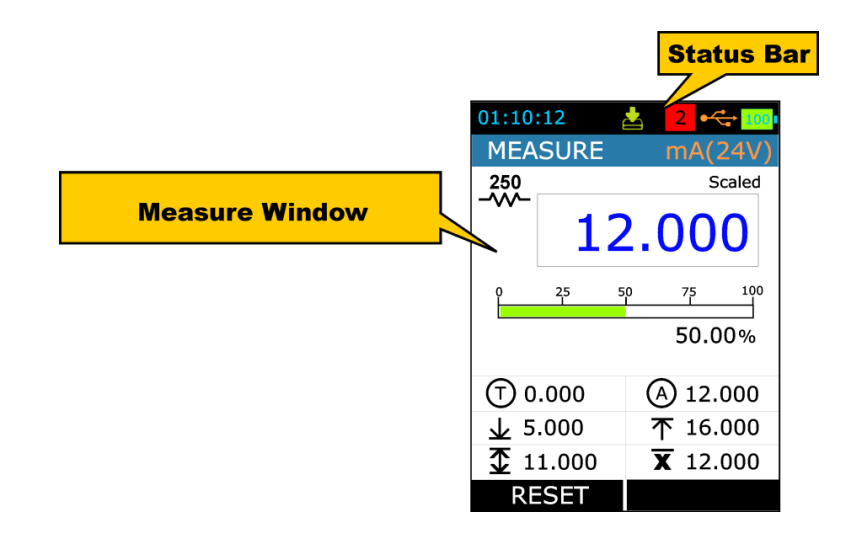

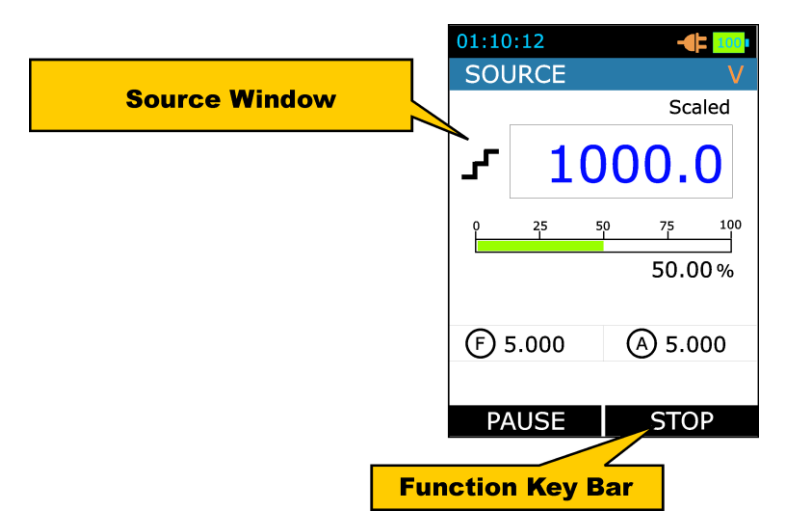

All possible elements are not included in the previous picture, but the important ones are discussed in the following chapters.

## 3.2.1 The Status Bar

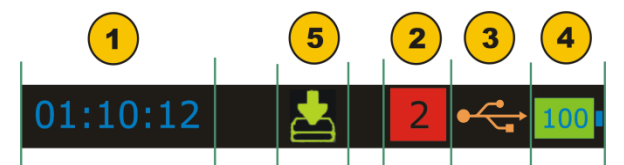

The Status Bar at the top of the display is visible only in RUN Page. It is divided into four main sections.

| 1 | Time in HH:MM:SS Format                                                                                                    |                                                                                                    |  |
|---|----------------------------------------------------------------------------------------------------|----------------------------------------------------------------------------------------------------|--|
|   | Available in Two Format<br>1. 24 Hour (default)<br>2. 12 Hour<br><i>This setting is available in Date/Time in Settings Menu</i>                                                                             |                                                                                                    |  |
| 2 | Error Code Indica                                                                                                    | ator                                                                                                    |  |
|   | This Icon is visibl<br>not working Prop<br>these Errors.                                                                                                    | e if any On-Board Peripherals like RTC, ADC, DAC, etc<br>erly. Refer Section 5.1 on Page 46 for Troubleshooting |  |
|   | The List of Error                                                                                                    | Code available in this device is given below.                                                                   |  |
|   | Error Code                                                                                                    | Description                                                                                                    |  |
|   | 0                                                                                                    | Memory Corrupted or Device Unable to Read/Write it.                                                             |  |
|   | 1                                                                                                    | RTC Not working Properly                                                                                        |  |
|   | 2                                                                                                    | Device unable to Read battery Information.                                                                      |  |
|   | 4                                                                                                    | Reading.                                                                                                    |  |
|   | 5                                                                                                    | Data Log Memory Corrupt                                                                                         |  |
|   | 6                                                                                                    | Source Mode Not Working                                                                                         |  |
|   | 9                                                                                                    | More than one Errors from above list is occurring.                                                              |  |
| 3 | USB Connection                                                                                                    | Status Icon                                                                                                    |  |
|   | Icon is visible if USB Charger Adaptor or USB Data Cable is connected to the Device. Icon is different for both indication & this stated below.                                                             |                                                                                                    |  |
|   | USE with                                                                                                    | B Data Cable is connected & Communication<br>PC is available.                                                   |  |
|   | USE<br>Batt                                                                                                    | 3 Charger Adaptor is connected.<br>ery starts Charging.                                                         |  |
| 4 | Battery Charge F                                                                                                    | Percentage Indicator.                                                                                           |  |
|   | Always visible in Run page. Battery % is shown in the centre of the icon.<br>And the icon background is filled with Green, Yellow & Red color if<br>Battery % is $\geq 50\%$ , $\geq 20$ &<20 respectively. |                                                                                                    |  |
| 5 | Data Logging En                                                                                                    | able Status Indicator.                                                                                          |  |
|   | Icon is visible if Data Logging is enabled and also it will blink when a Data log is stored to memory.                                                                                                    |                                                                                                    |  |

## 3.2.2 The Function key Bar

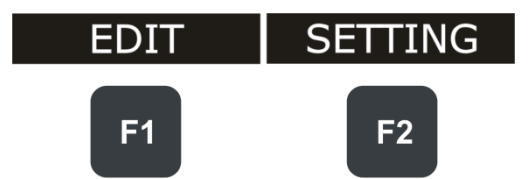

The Function Key Bar at the bottom of the display is visible all the time. There are 2 Function Key Available. The meaning of the Function Keys varies depending on the situation. A Blank Function key text means that the function is disabled at the moment.

## 3.2.3 Display Mode

#### 1. <u>Measure</u>

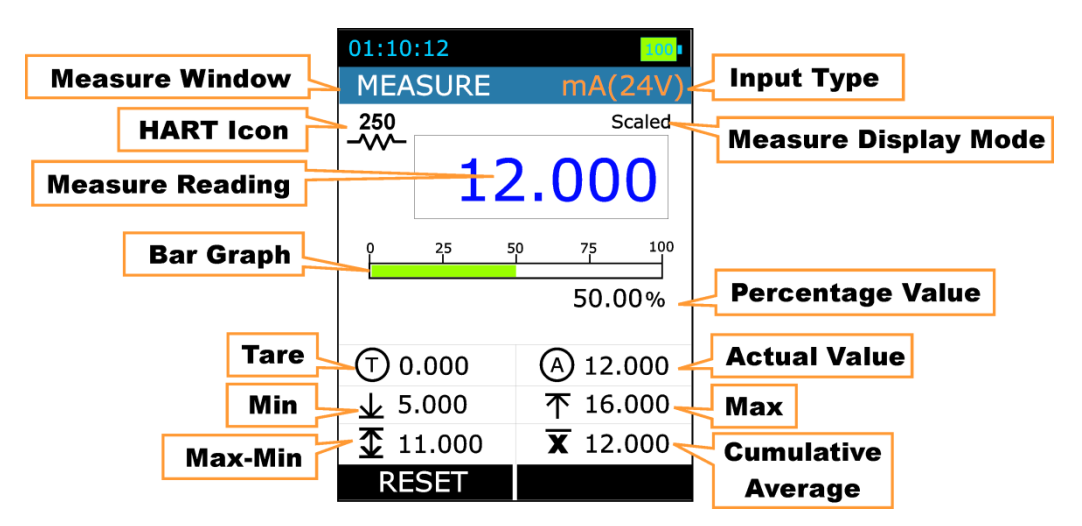

| Measure Window       |                                             |                                                    |  |
|----------------------|---------------------------------------------|----------------------------------------------------|--|
| Input Type           | The Input Type.                             |                                                    |  |
|                      | mA mA Current Input                         |                                                    |  |
|                      | mA(24V)                                     | mA Current (Read Power-24V) Input                  |  |
|                      | mV                                          | mV Voltage Input                                   |  |
|                      | V                                           | V Voltage Input                                    |  |
| Measure Display Mode | The Measure Reading Display Mode.           |                                                    |  |
|                      | Actual                                      | Displays the Raw Input Value without any scaling   |  |
|                      | Percentage                                  | Displays the Percentage Value in (0.00% - 100.00%) |  |
|                      | Scaled                                      | Displays the Scaled Value                          |  |
| Measure Reading      | The Reading as per the Measure Display Mode |                                                    |  |
| HART Icon            | HART Enable Status Icon.                    |                                                    |  |

|                    | This icon will appear if HART is enabled from<br>$MENU \rightarrow SETTING \rightarrow HART$ page. (This icon is visible for<br>mA(24V) Input Type only. For other Input Types this will<br>invisible regardless of HART settings) |
|--------------------|----------------------------------------------------------------------------------------------------|
| Bar Graph          | Horizontal Bar graph according to Input Percentage Value (0.00% - 100.00%).                                                                                                    |
| Percentage Value   | The Percentage Value in (0.00% - 100.00%) according to Input Value.                                                                                                    |
| Tare               | The Tare Value Set from <i>MENU→DISPLAY→MEASURE-Tare</i> page                                                                                                    |
| Actual Value       | The Raw Input Value without any scaling                                                                                                    |
|                    | This will appear only if <b>Main Display</b> in<br><i>MENU→DISPLAY→MEASURE</i> is set to<br><b>PERCENTAGE/SCALED.</b>                                                                                                    |
| Min                | Displays the minimum value found after a measurement was started or minimum was reset.                                                                                                    |
| Max                | Displays the maximum value found after a measurement was started or maximum was reset.                                                                                                    |
| Max-Min            | Displays the Maximum-Minimum value found after a measurement was started or Maximum-Minimum was reset.                                                                                                    |
| Cumulative Average | Displays the Cumulative Average value found after a measurement was started or Cumulative Average was reset.                                                                                                    |

#### 2. Source

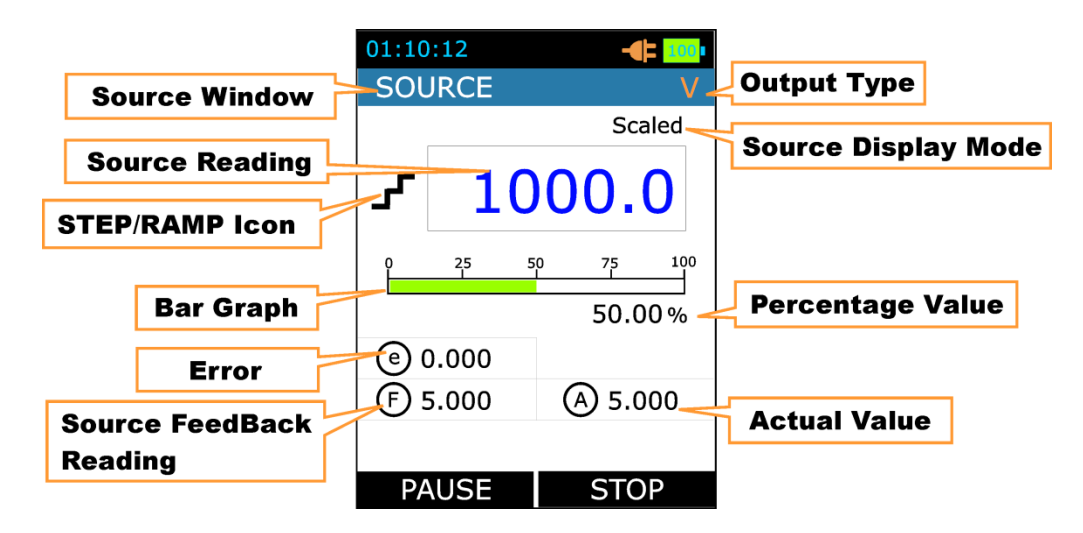

| Source Window   |                                            |                                                    |  |
|-----------------|--------------------------------------------|----------------------------------------------------|--|
| Output Type     | The Output Type.                           |                                                    |  |
|                 | mA mA Current Output                       |                                                    |  |
|                 | mA(2W)                                     | mA Current (2-Wire Simulation) Output              |  |
|                 | mV                                         | mV Voltage Output                                  |  |
|                 | V                                          | V Voltage Output                                   |  |
| Source Display  | The Source Reading Display Mode.           |                                                    |  |
| mode            | Actual                                     | Displays the Raw Output Value without any scaling  |  |
|                 | Percentage                                 | Displays the Percentage Value in (0.00% - 100.00%) |  |
|                 | Scaled                                     | Displays the Scaled Value                          |  |
|                 |                                            |                                                    |  |
| Source Reading  | The Reading as per the Source Display Mode |                                                    |  |
| Source Feedback | The Feedback ADC Reading in Output Unit.   |                                                    |  |

| Reading          |                                                                                                    |              |                     |
|------------------|----------------------------------------------------------------------------------------------------|--------------|---------------------|
| Error            | Shows the error between the Desired Source<br>Value (or Actual Source Value) and Feedback value.                                   |              |                     |
| STEP/RAMP Icon   | Shows the Icon indicating STEP/RAMP mode.                                                                                          |              |                     |
|                  | Manual Step                                                                                                    | 7            | Rising Ramp         |
|                  | Step UP                                                                                                    | $\sim$       | Falling Ramp        |
|                  | Step DOWN                                                                                                    | $\checkmark$ | Ramp Hold @<br>0%   |
|                  |                                                                                                    | $\frown$     | Ramp Hold @<br>100% |
| Bar Graph        | Horizontal Bar graph according to Output Percentage Value (0.00% - 100.00%).                                                       |              |                     |
| Percentage Value | The Percentage Value in (0.00% - 100.00%) according to Output Value.                                                               |              |                     |
| Actual Value     | The Raw Output Value without any scaling                                                                                           |              |                     |
|                  | This will appear only if <b>Main Display</b> in $MENU \rightarrow DISPLAY \rightarrow SOURCE$ is set to <b>PERCENTAGE/SCALED</b> . |              |                     |

## 3.2.4 Display Operations

There are mainly four types of widgets available in the Device Menu Style.

- i. ListBox
- ii. EditBox
- iii. CheckBox
- iv. RadioButtonBox

The below section will show how to change the value of different widgets.

#### • ListBox

ListBox are used when there is a limited amount of preset values. You have to select one of the available options. The list of available options is displayed in the Centre part.

A ListBox List opens when you press the **F1**key. Use **UP/DOWN** key to scrollthrough the available options. Select one of the options with the **ENTER** key.

Example: How to change of Input Type (I/P Type) from mA to mV. This Option is available in *MENU→MEASURE* Page.

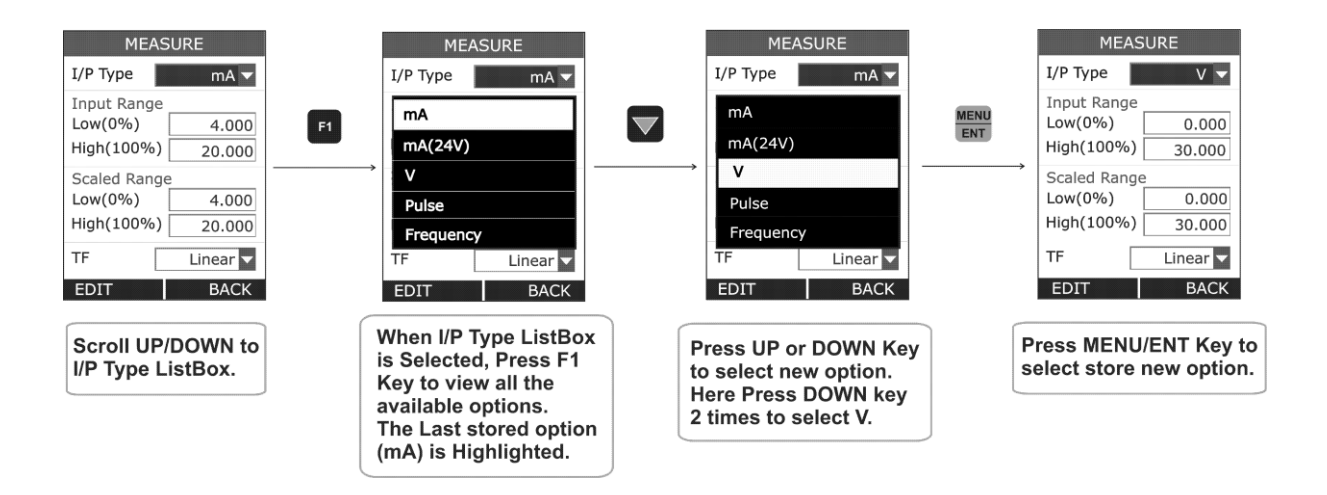

#### • EditBox

EditBox is used where a large range of value can be possible for a parameter.

To edit the value of an EditBox press **F1** key. After that EditBox enters into the Edit mode where **F1&F2** keys are works as shifter. User can shift to desired digit and using **UP** or **DOWN** key digit value can be incremented or decremented. The modified value can be saved using **MENU/ENT** key.

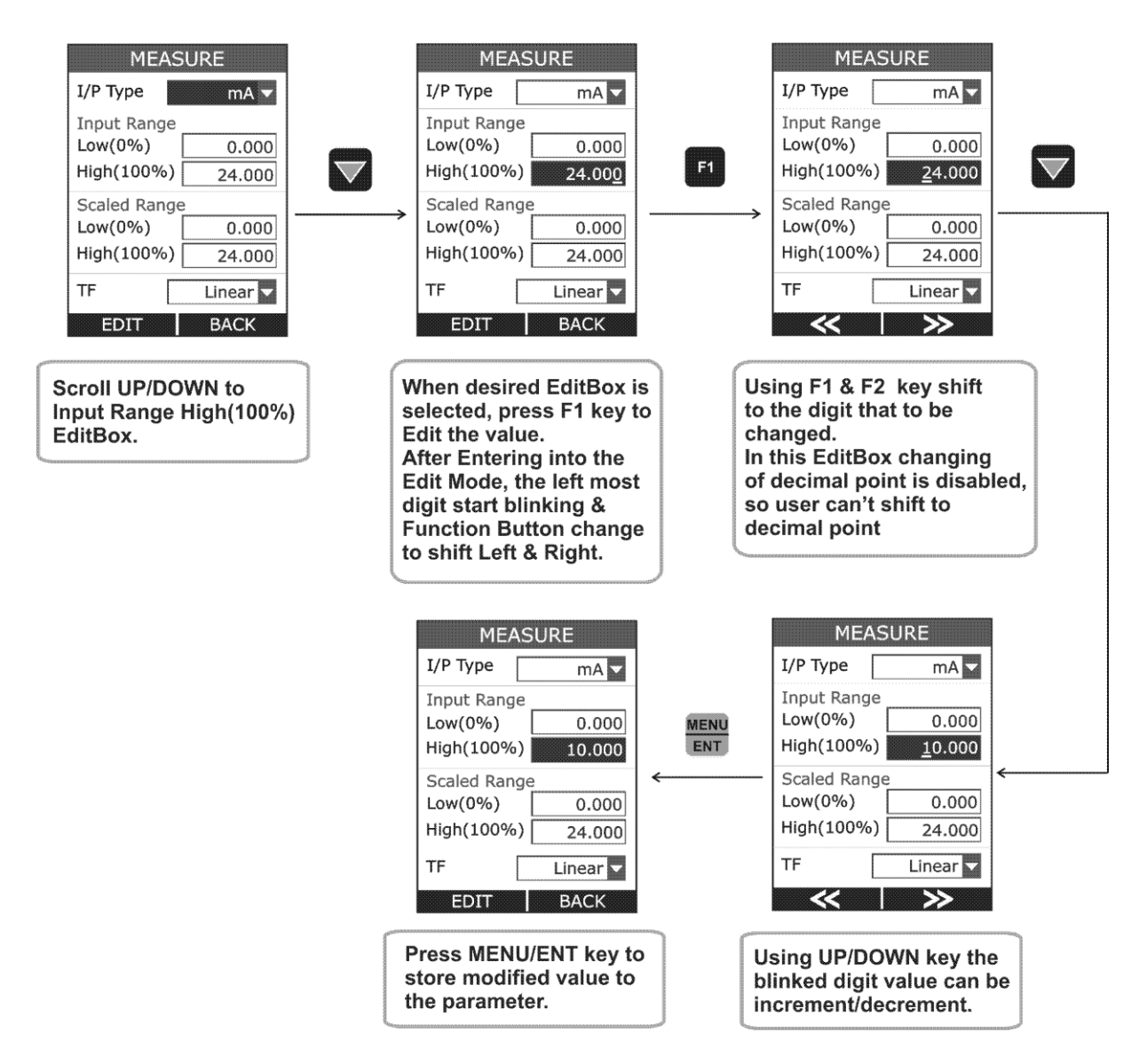

The above figure shows the example how to change Input High(100%)Range from 20.000 to 10.000 mA.

There are mainly 2 types of EditBox in this device. In most of the EditBox changing of decimal point & changing of sign is not allowed. But there are few EditBox, where these are allowed. These typesof EditBox are Scaled Low(0%) & High(100%) Range of measure & source, Alarm Low & High value and Editing of Source Value in RUN Page.

The below figure shown the example how to change decimal point of the Input Scaled High(100%) Range.

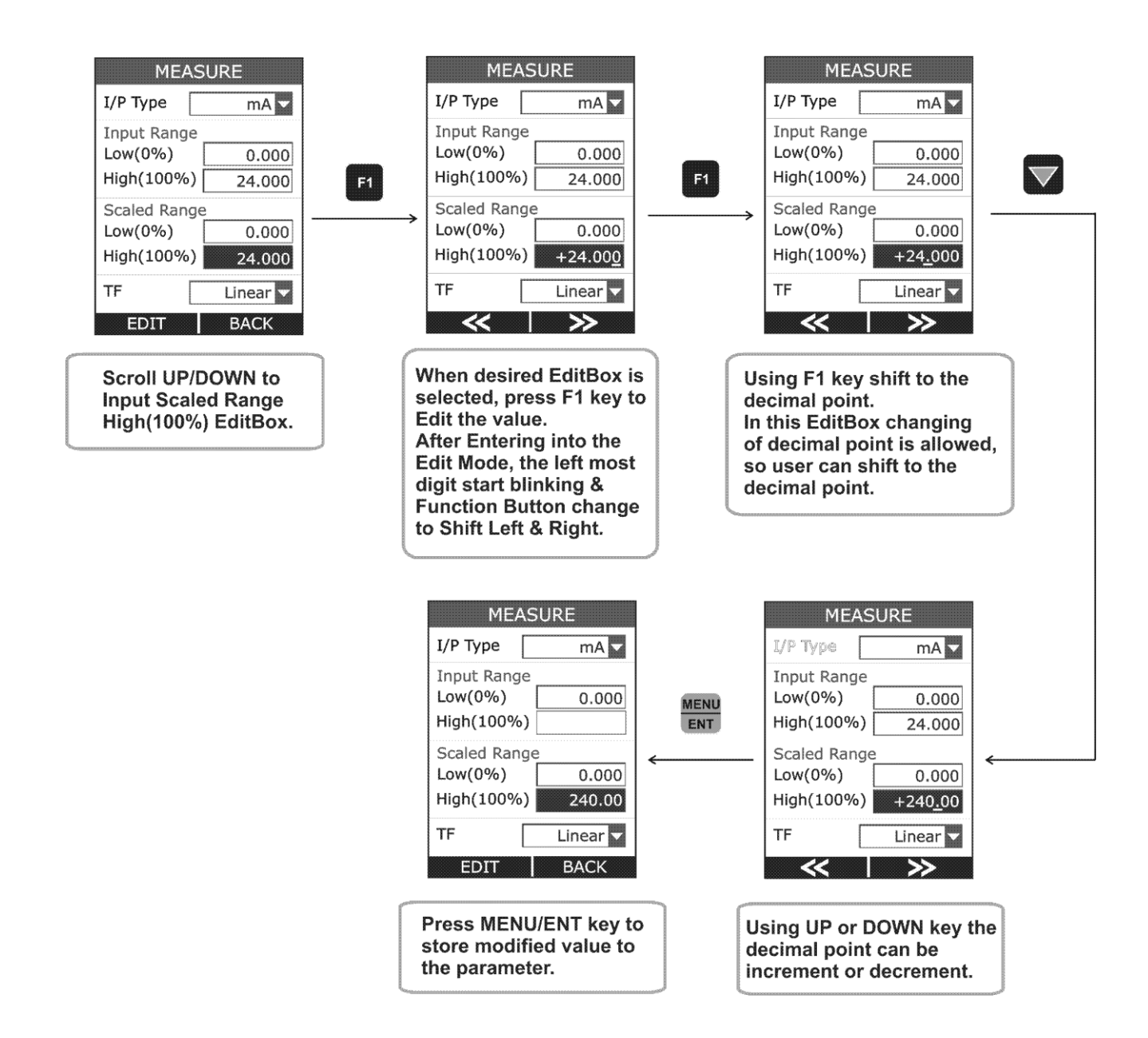

To change the sign of the value, shift to the sign digit and pressing UP or DOWN key will toggle the sign.

#### <u>CheckBox</u>

CheckBox is used where Binary Value (1/0, True/False) is available for any parameter.

To change the CheckBox status press **F1** key. This will enter into the edit mode. In this mode status can be toggled by pressing **F1** key. Press **MENU/ENT** key to store new status.

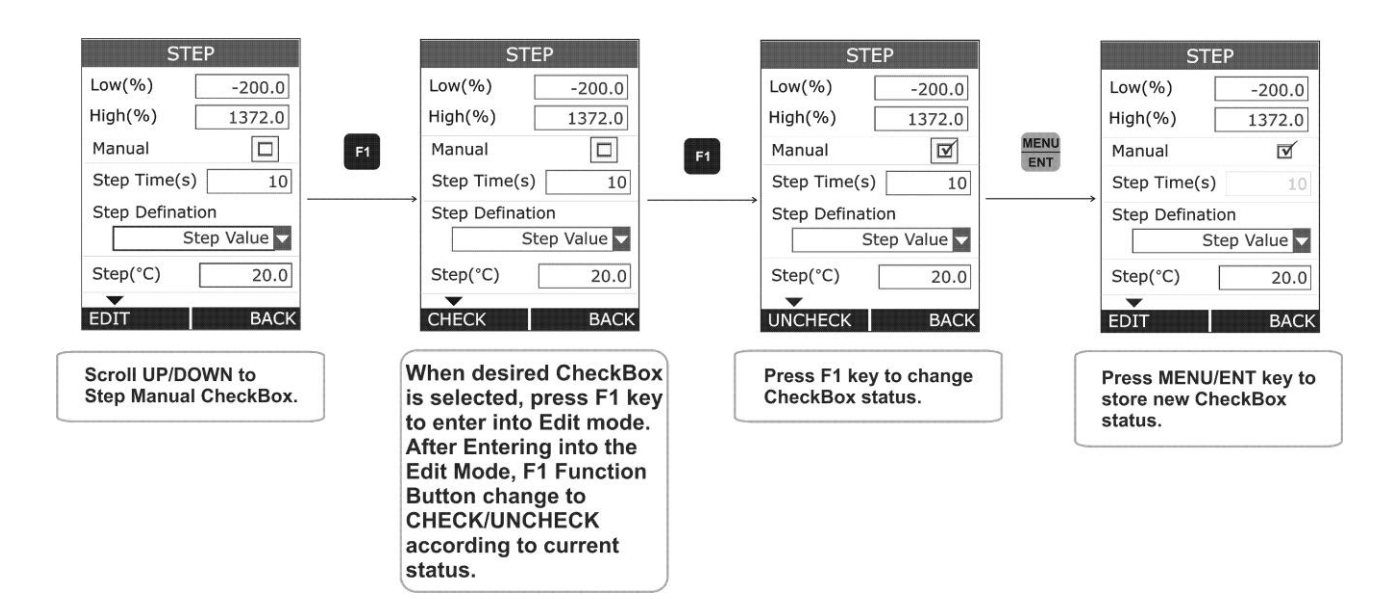

#### <u>RadioButtonBox</u>

RadioButtonBox is used where very few values can be possible and all the available values need to be visible.

In this device, two types of RadioButtonBox are available. One with 1 value can be selectable & the other where 1 or 2 values can be selectable at a time.

In RadioButtonBox the other option can be selected by pressing MENU/ENT key on that option. When pressing this key the new option will be selected and the other option will be disabled.

Below an example is given, How to change Source Type from STEP to Ramp.

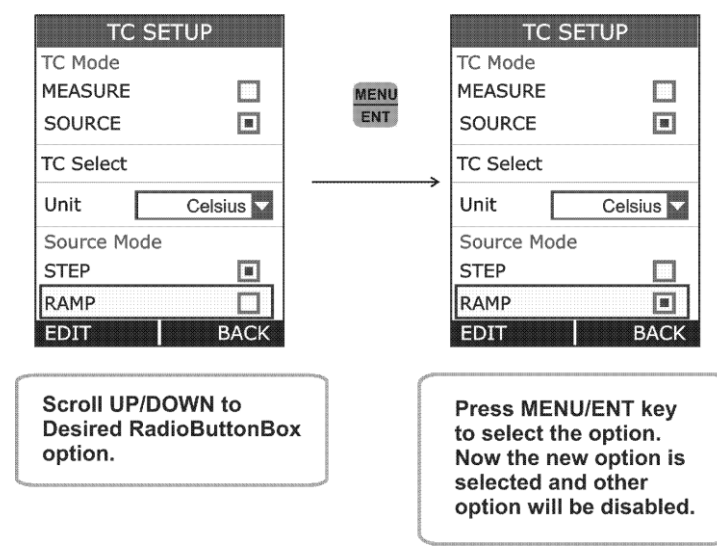

#### 4.1 MENU page

There are mainly six Menus in this device.

To enter into the MENU page press **MENU/ENT** key & press **F2** key to come out from Menu page.

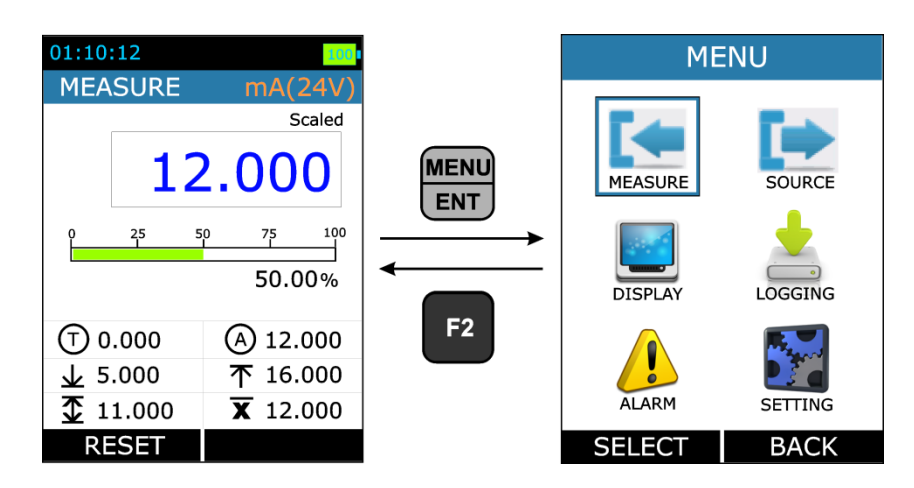

| MEASURE  | Contains Parameters related to Measure Mode like Input Type, Range etc.                                         |
|----------|----------------------------------------------------------------------------------------------------|
| SOURCE   | Contains Parameters related to Source Mode like Output Type, Range, Source Type etc.                            |
| DISPLAY  | Contains Parameters related to different display mode for RUN page                                              |
| LOGGING  | Contains Parameters related to Data Logging.                                                                    |
| ALARM    | Contains Parameters related to Alarm & Alarm Set-Points.                                                        |
| SETTINGS | Contains Parameters related to General Settings of the device like display, Date/Time, Calibration, Reset, etc. |

### 4.2 MEASURE Page

This Page is appears in *RUN*→*MENU*→*MEASURE*.

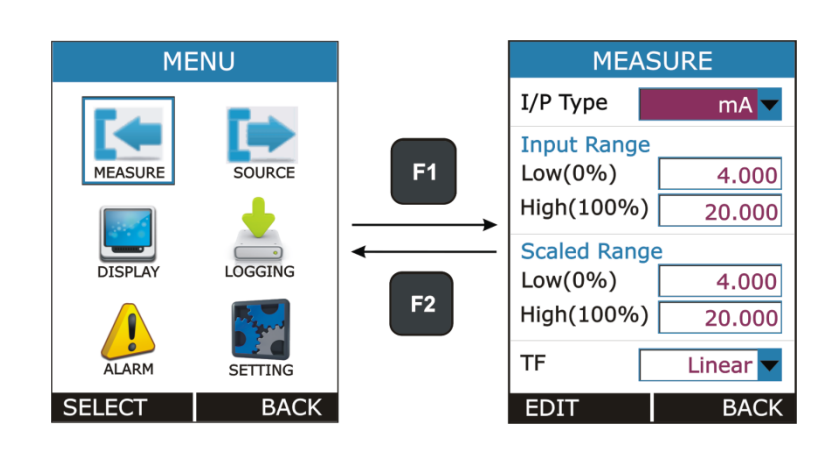

This page contains parameters related to Measure like Input Type, Input Range, Scaling and Transfer Function. The Description of the Parameters appear on this page is given below.

| Parameter Name                   | Description / Options                                                                                                    |
|----------------------------------|----------------------------------------------------------------------------------------------------|
| <b>I/P Type</b><br>(Input Type)  | Measure Input Type <u>Available Options:</u> mA         :         0.000 to 24.000 mA DC           mA(24V)         :         0.000 to 24.000 mA DC           mV         :         0.000 to 250.00 mV DC           V         :         0.000 to 30.000 V DC                                                              |
| Input Range<br>Low (0%)          | Low Range for Measure Input.<br><u>Range:</u><br>Default Input Low to <b>Input Range High(100%)</b><br>This parameter is enabled, if <b>Main Display</b> in <i>MENU</i> $\rightarrow$ <i>DISPLAY</i><br>$\rightarrow$ <i>MEASURE</i> is set to <b>Percentage</b> or <b>Scaled</b> .                                    |
| Input Range<br>High (100%)       | High Range for Measure Input.<br><u>Range:</u><br><b>Input Range Low(0%)</b> to Default Input High<br>This parameter is enabled, if <b>Main Display</b> in <i>MENU</i> $\rightarrow$ <i>DISPLAY</i><br>$\rightarrow$ <i>MEASURE</i> is set to <b>Percentage</b> or <b>Scaled</b> .                                     |
| Scaled Input Range<br>Low(0%)    | Scaling Low Range for Measure Input.<br><u>Range:</u><br>-99999 to <b>Scaled Input Range High(100%)</b><br>Decimal Point for this EditBox can be changeable.<br>This parameter is enabled, if <b>Main Display</b> in <i>MENU</i> $\rightarrow$ <i>DISPLAY</i><br>$\rightarrow$ <i>MEASURE</i> is set to <b>Scaled.</b> |
| Scaled Input Range<br>High(100%) | Scaling High Range for Measure Input.<br><u>Range:</u><br>Scaled Input Range Low(0%)to 99999<br>Decimal Point for this EditBox can be changeable.<br>This parameter is enabled, if Main Display in MENU $\rightarrow$ DISPLAY<br>$\rightarrow$ MEASURE is set to Scaled.                                               |
| <b>TF</b><br>(Transfer Function) | Transfer Function for Scaling<br><u>Available Options:</u><br>Linear<br>$x^{2} (x^{2})$<br>$x^{(1/2)} (\sqrt{x})$<br>This parameter is enabled, if <b>Main Display</b> in <i>MENU</i> $\rightarrow$ <i>DISPLAY</i><br>$\rightarrow$ <i>MEASURE</i> is set to <b>Scaled.</b>                                            |

## 4.2 SOURCE Page

This Page is appears in *RUN*→*MENU*→*SOURCE*.

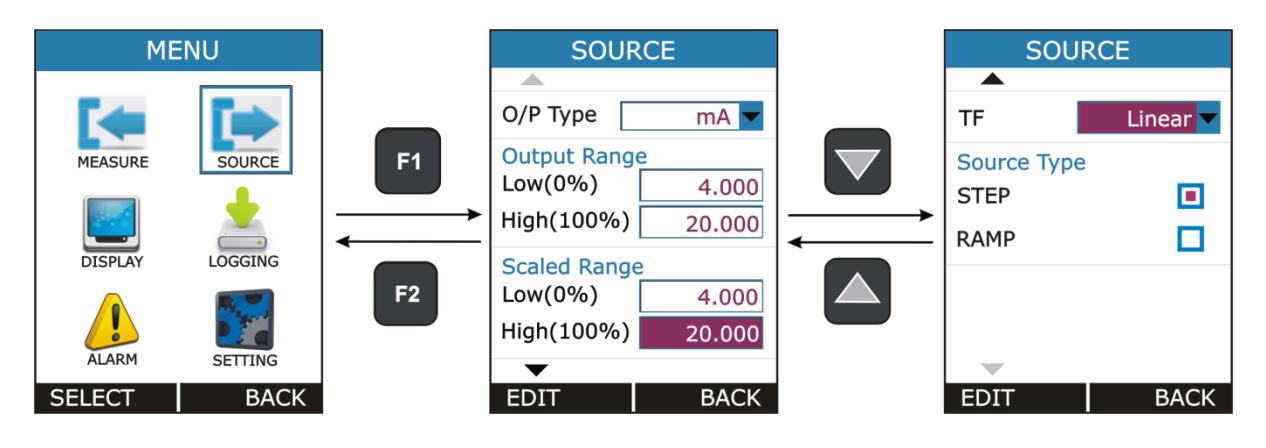

This page contains parameters related to Measure like Output Type, Output Range, Scaling, Transfer Function Step and Ramp. The Description of the Parameters appear on this page is given below.

| Parameter Name                    | Description / Options                                                                                                    |
|-----------------------------------|----------------------------------------------------------------------------------------------------|
| <b>O/P Type</b><br>(Output Type)  | Source Output Type           Available Options:           mA         :         0.000 to 24.000 mA DC           mA(2W)         :         0.000 to 24.000 mA DC           mV         :         0.000 to 250.00 mV DC           V         :         0.000 to 12.000 V DC                |
| Output Range<br>Low (0%)          | Low Range for Source Output.<br><u>Range:</u><br>Default Output Low to <b>Output Range High(100%)</b><br>This parameter is enabled, if <b>Main Display</b> in <i>MENU</i> $\rightarrow$ <i>DISPLAY</i> $\rightarrow$ <i>SOURCE</i><br>is set to <b>Percentage</b> or <b>Scaled</b> . |
| Output Range<br>High (100%)       | High Range for Source Output.<br><u>Range:</u><br><b>Output Range Low(0%)</b> to Default Output High<br>This parameter is enabled, if <b>Main Display</b> in <i>MENU</i> $\rightarrow$ <i>DISPLAY</i> $\rightarrow$ <i>SOURCE</i><br>is set to <b>Percentage</b> or <b>Scaled</b> .  |
| Scaled Output Range<br>Low(0%)    | Scaling Low Range for Source Output.<br><u>Range:</u><br>-99999 to Scaled Output Range High(100%)<br>Decimal Point for this EditBox can be changeable.<br>This parameter is enabled, if Main Display in $MENU \rightarrow DISPLAY \rightarrow SOURCE$<br>is set to Scaled.           |
| Scaled Output Range<br>High(100%) | Scaling High Range for Source Output<br><u>Range:</u><br>Scaled OutputRange Low(0%)to 99999                                                                                                    |

|                           | Decimal Point for this EditBox can be changeable.                                                                                                  |
|---------------------------|----------------------------------------------------------------------------------------------------|
|                           | This parameter is enabled, if <b>Main Display</b> in <i>MENU</i> $\rightarrow$ <i>DISPLAY</i> $\rightarrow$ <i>SOURCE</i> is set to <b>Scaled.</b> |
| TF<br>(Transfor Function) | Transfer Function for Scaling                                                                                                    |
|                           | Available Options:                                                                                                    |
|                           | Linear $(x^2)$                                                                                                    |
|                           | $x^{2}(x)$<br>$x^{1/2}(\sqrt{x})$                                                                                                    |
|                           | This parameter is enabled, if <b>Main Display</b> in <i>MENU</i> $\rightarrow$ <i>DISPLAY</i> $\rightarrow$ <i>SOURCE</i>                          |
|                           | is set to <b>Scaled.</b>                                                                                                    |
| Source Type               | Source Output Format                                                                                                    |
|                           | Available Options:                                                                                                    |
|                           | STEP<br>RAMP                                                                                                    |
|                           |                                                                                                    |
|                           | At a time one can be selectable.<br>Press E1 key on the one of the option for more settings                                                        |
|                           |                                                                                                    |

## 4.2.1 STEP Page

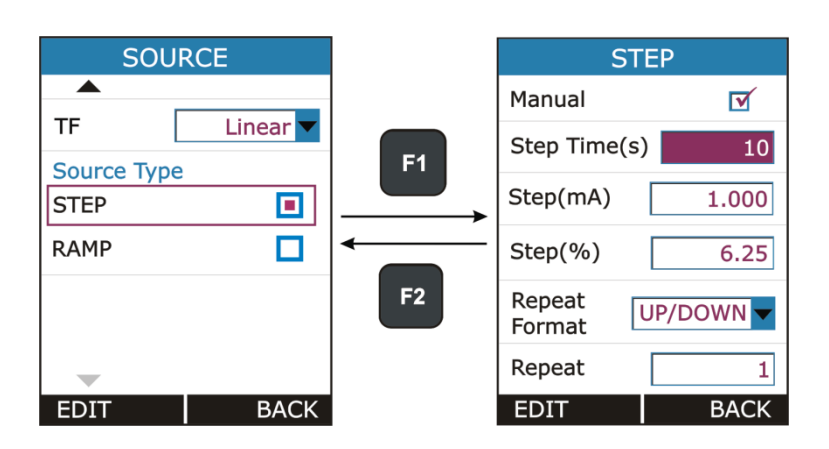

| Parameter Name                         | Description / Options                                                                                            |
|----------------------------------------|----------------------------------------------------------------------------------------------------|
| Manual                                 | Step Manual Mode Selection CheckBox.                                                                             |
| (Output Type)                          | Ticking this checkbox will enable Step Manual Mode. And Un-ticking will enable Auto Step Mode.                   |
| Step Time (s)                          | Enter the time for a single step in seconds,                                                                     |
|                                        | Range:<br>1 to 9999                                                                                              |
|                                        | This parameter is enabled only for Auto Step Mode (Manual CheckBox is Un-Checked)                                |
| <b>Step(unit)</b><br>Step Size in unit | Step Size in unit, where unit is changed according to current Output Type and Source Display Mode.               |
|                                        | Only Specify one Step(unit) or Step(%), the other will automatically changed according to the changed parameter. |

|                                              | <u>Range:</u><br>In accordance with Output Range & Source Display Mode.<br>This parameter is disabled, if <b>Main Display</b> in <i>MENU</i> → <i>DISPLAY</i><br>→ <i>SOURCE</i> is set to <b>Percentage.</b> |
|----------------------------------------------|----------------------------------------------------------------------------------------------------|
| <b>Step(%)</b><br>Step Size in<br>Percentage | Step Size in Percentage.<br>Only Specify one Step(unit) or Step(%), the other will automatically<br>changed according to the changed parameter.<br><u>Range:</u><br>0.00 to 100.00                            |
| Repeat Format                                | How the stepping should be done.<br><u>Available Options:</u><br>UP<br>DOWN<br>UP/DOWN<br>DOWN/UP<br>This parameter is enabled only for Auto Step Mode (Manual CheckBox is<br>Un-Checked)                     |
| Repeat<br>Repeat Counts                      | Defines how many times the steps arerepeated<br><u>Range:</u><br>1 to 9999<br>This parameter is enabled only for Auto Step Mode (Manual CheckBox is<br>Un-Checked)                                            |

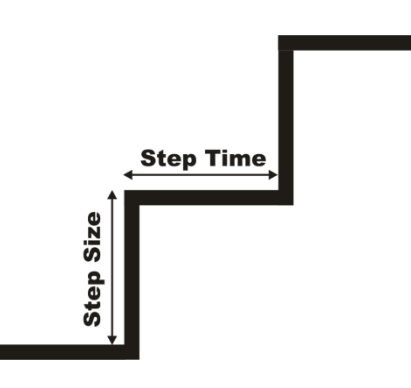

#### Manual Stepping

To Enable Manual Stepping, select Source Type as STEP & Check the Manual CheckBox.

If this mode is enabled, *constant* icon will appear in Source Display Window in RUN Page.

Pressing UP or DOWN key in RUN Page will Increment or Decrement Source Value by Step Size specified in STEP Page.

In RUN Page, Source Value can directly change by Pressing **F1** key (EDIT) and modifying value like in EditBox.& STEP Setting can be accessed directly by **F2** key (SETTING).

#### <u>Auto Stepping</u>

To Enable Auto Stepping, select Source Type as STEP & Un-Check the Manual CheckBox.

If this mode is enabled,  $\checkmark$  (Step UP) or  $\checkmark$  (Step Down) icon will appear in Source Display Window in RUN Page and F1 & F2 Button change to **START&SETTING** respectively.

Automated Step can be started by Pressing **F1** key (START). After that F1 & F2 key will change to **PAUSE**&**STOP**respectively. So by pressing F1 & F2 key running STEP can be PAUSE or STOP at any time in RUN Page.

STEP Setting can be accessed directly by **F2** key (SETTING).

<u>NOTE:</u> While STEP is running STEP settings can't be accessible and Source Page Parameter settings can't be change.Stop STEP before changing any settings.

#### 4.2.2 RAMP Page

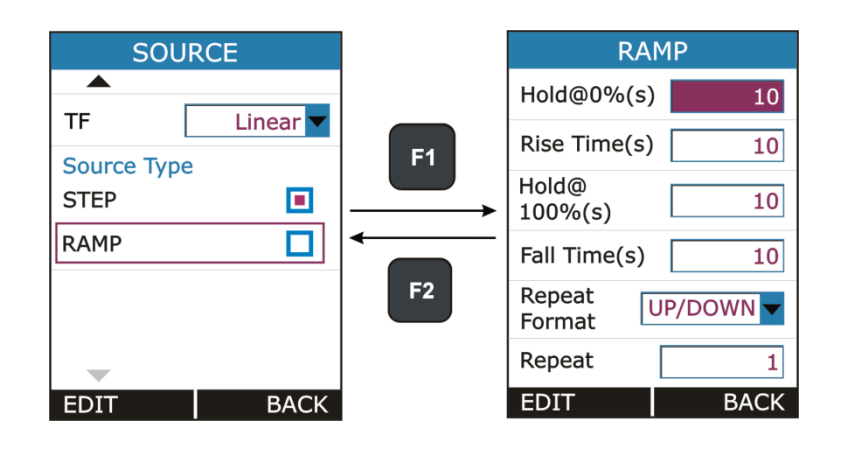

| Parameter Name | Description / Options                                                                                                 |
|----------------|----------------------------------------------------------------------------------------------------|
| Hold@0%(s)     | Time to wait at Low(0%) level in second.<br>This parameter is use for <b>Repeat FormatUP/DOWN</b> or <b>DOWN/UP</b> . |
|                | Range:<br>0 to 9999                                                                                                   |
| Rise Time (s)  | Time to Increase from Low to High Level.                                                                              |
|                | Range:<br>1 to 9999                                                                                                   |

| Hold@100%(s)            | Time to wait at High(100%) level in second.<br>This parameter is use for <b>Repeat FormatUP/DOWN</b> or <b>DOWN/UP</b> .<br><u>Range:</u><br>0 to 9999 |
|-------------------------|----------------------------------------------------------------------------------------------------|
| Fall Time (s)           | Time to decrease from High to Low Level.                                                                                                    |
|                         | Range:<br>1 to 9999                                                                                                    |
| Repeat Format           | How the Ramp should be done.                                                                                                    |
|                         | Available Options:                                                                                                    |
|                         | DOWN                                                                                                    |
|                         |                                                                                                    |
|                         |                                                                                                    |
| Repeat<br>Repeat Counts | Defines how many times the steps arerepeated                                                                                                    |
| Nepear Counts           | Range:<br>1 to 9999                                                                                                    |

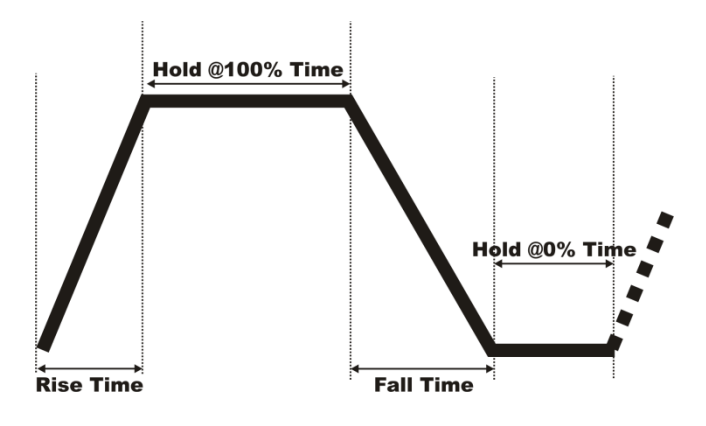

#### • Starting the RAMP

To Enable Ramp, select Source Type as RAMP.

If this mode is enabled,  $\checkmark$  (Rising Ramp) or  $\land$  (Falling Ramp) or  $\land$  (Ramp Hold @ 100%) or  $\checkmark$  (Ramp Hold @ 0%) icon will appear in Source Display Window according to current RAMP mode in RUN Page and F1 & F2 Button change to **START&SETTING** respectively.

RAMP can be started by Pressing **F1** key (START). After that F1 & F2 key will change to **PAUSE**&**STOP**respectively. So by pressing F1 & F2 key running RAMP can be PAUSE or STOP at any time in RUN Page.

<u>NOTE:</u> While RAMP is running RAMP settings can't be accessible and Source Page Parameter settings can't be change.Stop RAMP before changing any settings.

## 4.3 **DISPLAY Page**

This Page is appears in *RUN*→*MENU*→*DISPLAY*.

| MENU    |        |    | DISPLA  | Y MODE |
|---------|--------|----|---------|--------|
|         |        |    | MEASURE |        |
| MEASURE | SOURCE | F1 | SOURCE  |        |
| DISPLAY |        |    |         |        |
| ALARM   |        | F2 |         |        |
| SELECT  | BACK   |    | SETTING | BACK   |

There is mainly Two RUN Display Mode possible in this device. And this mode can be selected from the above Page. What information to be shown in each RUN Display Mode can be defined by this page.

In this page there is one RadioButtonBox. At a time only one option can be selected. The possible combinations are given below.

| 1 | Measure |
|---|---------|
| 2 | Source  |

## 4.3.1 Measure Display Settings

This Page is appears in RUN → MENU → DISPLAY → MEASURE.

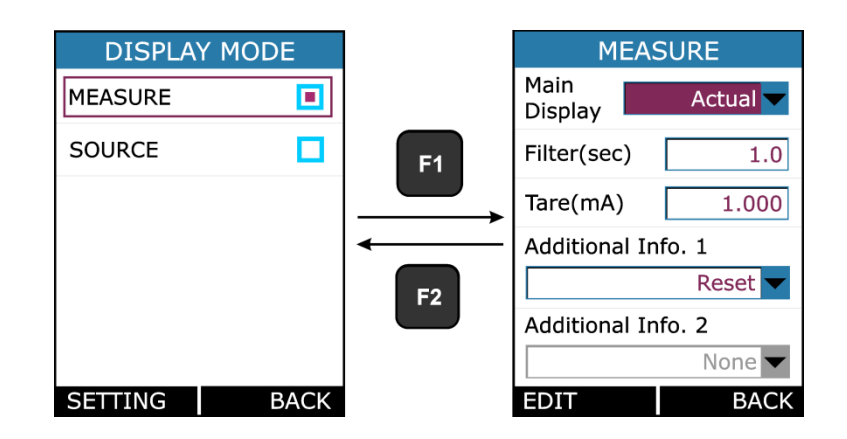

| Parameter Name    | Description / Options                                                                                                    |                                                                                                    |  |
|-------------------|----------------------------------------------------------------------------------------------------|----------------------------------------------------------------------------------------------------|--|
| Main Display      | Select which Reading to be display as a Main Reading (Reading Displays in Box in RUN Page).                                                               |                                                                                                    |  |
|                   | Available Option                                                                                                    | <u>s:</u>                                                                                                    |  |
|                   | Actual                                                                                                    | Display the Actual Input Value                                                                                                    |  |
|                   | Percentage                                                                                                    | Display the Percentage Value of the Input.                                                                                                    |  |
|                   |                                                                                                    | The Value depends on Input Range. These settings are available from $MENU \rightarrow MEASURE$ .                                               |  |
|                   | Scaled                                                                                                    | Display the Scaled Value of the Input.                                                                                                    |  |
|                   |                                                                                                    | The Scale Value depends on Input Range, Input Scaled Range & Transfer Function. These settings are available from $MENU \rightarrow MEASURE$ . |  |
| Filter(sec)       | 1 <sup>st</sup> Order IIR Low Pass Filter for Input Reading.<br>Filter is useful when a measurement signal contains unwanted noise.                       |                                                                                                    |  |
|                   | Range:<br>0.0 to 60.0 sec                                                                                                    |                                                                                                    |  |
| Tare(unit)        | The Tare value is subtracted from the reading of the measured value.<br>Here unit is changed according to current Input Type and Measure Display<br>Mode. |                                                                                                    |  |
|                   | Range:<br>In accordance with Input Range & Measure Display Mode.                                                                                          |                                                                                                    |  |
|                   | Note: Beware of the problems that may result in not seeing the true measurement value.                                                                    |                                                                                                    |  |
| Additional Info.1 | If Measure Mode is not selected as Display mode this parameter will be disabled. And for Measure Display Mode, Reset Option is available.                 |                                                                                                    |  |
| Additional Info.2 | NA                                                                                                    |                                                                                                    |  |

## 4.3.2Source Display Settings

This Page is appears in  $RUN \rightarrow MENU \rightarrow DISPLAY \rightarrow SOURCE$ .

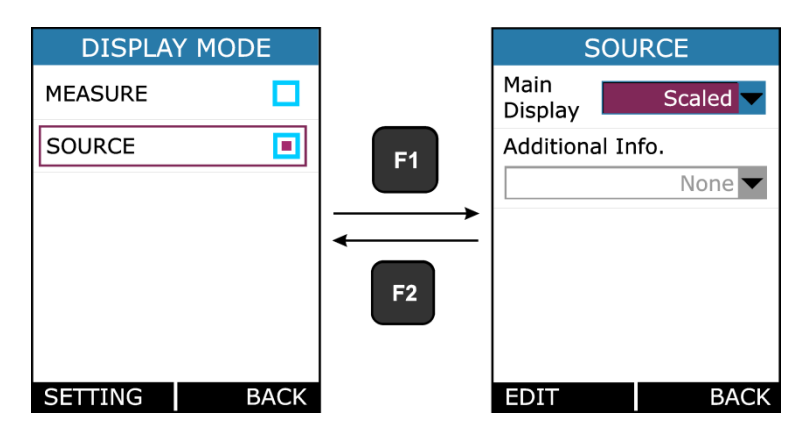

| Parameter Name    | Description / Options                                                                       |                                                                                                    |
|-------------------|---------------------------------------------------------------------------------------------|----------------------------------------------------------------------------------------------------|
| Main Display      | Select which Reading to be display as a Main Reading (Reading Displays in Box in RUN Page). |                                                                                                    |
|                   | Available Option                                                                            | <u>s:</u>                                                                                                    |
|                   | Actual                                                                                      | Display the Actual Output Value                                                                                                    |
|                   | Percentage                                                                                  | Display the Percentage Value of the Output.                                                                                                    |
|                   |                                                                                             | The Value depends on Output Range. These settings are available from $MENU \rightarrow SOURCE$ .                                                |
|                   | Scaled                                                                                      | Display the Scaled Value of the Output.                                                                                                    |
|                   |                                                                                             | The Scale Value depends on Output Range, Output Scaled Range & Transfer Function. These settings are available from $MENU \rightarrow SOURCE$ . |
| Additional Info.1 | NA                                                                                          |                                                                                                    |

## 4.4 DATA LOGGING Page

This section gives examples of how to log Readings with time and date over a set time period or on a key press. Logged data is stored in a user defined file in internal memory.

This Page is appears in  $RUN \rightarrow MENU \rightarrow LOGGING$ .

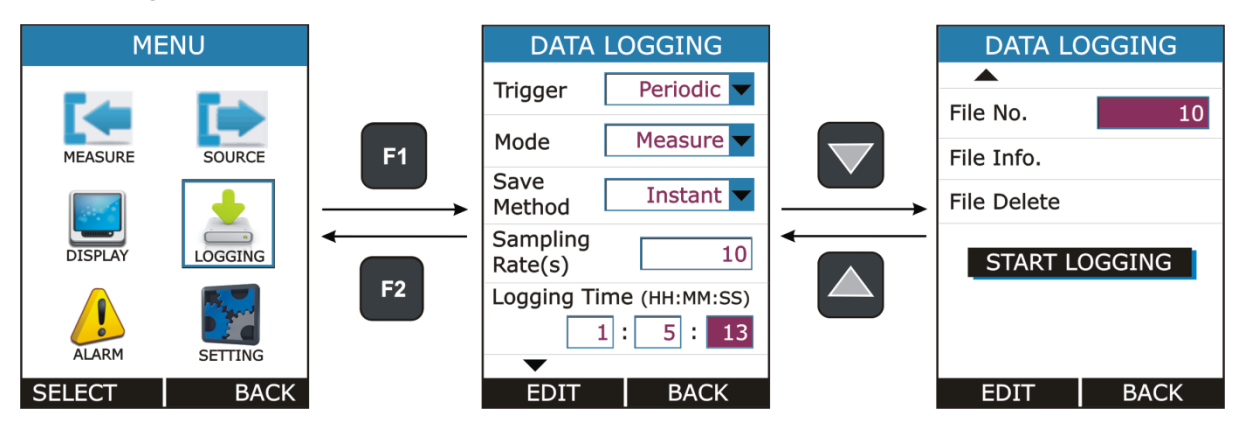

| Parameter Name | Description / Options               |                                                                                        |
|----------------|-------------------------------------|----------------------------------------------------------------------------------------|
| Trigger        | Data Logging TriggerMode Selection. |                                                                                        |
|                | Available Optic                     | ons:                                                                                   |
|                | Key Press                           | Log Data on pressing from RUN key Page.                                                |
|                | Periodic                            | Log Data periodically at every Sampling Rate for total time specified by Logging Time. |
| Mode           | Data Mode Selection for Logging     |                                                                                        |
|                | Available Options:                  |                                                                                        |
|                | Measure                             | Log Measure Readings.                                                                  |

|                  | 1                                                                                                    |                                                    |  |  |
|------------------|----------------------------------------------------------------------------------------------------|----------------------------------------------------|--|--|
|                  | Source                                                                                                    | Log Source Readings.                               |  |  |
|                  | This parameter is enabled only for Periodic Trigger.                                                                             |                                                    |  |  |
| Save Method      | Reading Type                                                                                                    | selection for Logging                              |  |  |
|                  | Available Options:<br>Instant<br>Min<br>Max<br>Average<br>All<br>This parameter is enabled only for Periodic Trigger             |                                                    |  |  |
| Sampling Rate(s) | Sampling Rate                                                                                                    | Sampling Rate for Periodic Data Logging in seconds |  |  |
|                  | Range:           1 to 9999                                                                                                    |                                                    |  |  |
|                  | This parameter is enabled only for Periodic Trigger.                                                                             |                                                    |  |  |
| Logging Time     | Total Logging                                                                                                    | Time in HH:MM:SS Format for Periodic Logging.      |  |  |
|                  | This parameter is enabled only for Periodic Trigger.                                                                             |                                                    |  |  |
| File No.         | File Number.                                                                                                    |                                                    |  |  |
|                  | Range:<br>1 to 25                                                                                                    |                                                    |  |  |
|                  | This parameter is enabled only for Periodic Trigger.                                                                             |                                                    |  |  |
| File Info.       | Shows the information of stored files. This information contains Logging Start Time & Date and No of Samples stored in the file. |                                                    |  |  |
| File Delete      | Delete stored file.                                                                                                    |                                                    |  |  |
| START LOGGING    | Press F1 key while selecting this button to start the Logging.                                                                   |                                                    |  |  |

#### NOTES:

Maximum No of Reading that can be stored in,

| Logging Mode | Max. Reading |
|--------------|--------------|
| Periodic     | 150000       |
| Key Press    | 572          |

- In Periodic mode, changing of any Measure or Source parameter is not allowed. So While Periodic Logging is Running, User can't enter into *MEASURE*, *SOURCE* and *DISPLAY* menu. But in Key Press Logging mode, there is no restriction.
- In Periodic Mode, if error message like "Not Sufficient Memory" comes while starting the Logging. Try to Reduce Logging Time or Increase Sampling Period or try deleting some existing files.

- In Key Press Mode, If No of Samples reach its maximum limit that is 484, the next sample will start from the first overwriting the memory.
- While Logging is running, entering into the LOGGINGmenu shows below page.

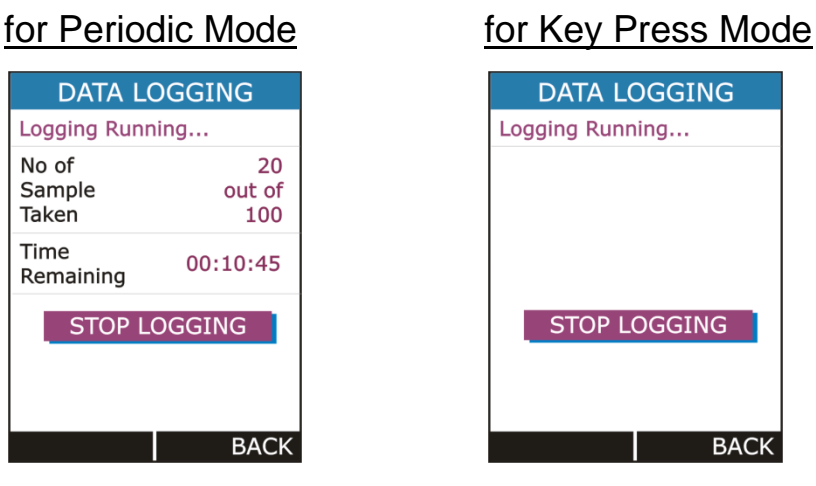

For Periodic Mode, this page contains information of Number of Samples Taken and

Time Remaining for Logging in HH:MM:SS.

Both Periodic and Key Press logging can be stop manually by pressing F1 key on STOP LOGGING Button. For Periodic Mode, Logging will automatically stopped when defined log time ends and a message "LOGGING DONE" pop ups.

#### Transferring the Results to a Personal Computer:

A 32-bit Windows® software called **mCAL+.exe** is shipped together with LC-11 if you bought the Data Logging option. Start thissoftware just as any other Windows® software.

All communication between the PC and LC-11 is initiated from **mCAL+.exe**.

More information of the software in mL12lm301\_00.pdf document available in software CD.

## 4.5 ALARM Page

This Page is appears in  $RUN \rightarrow MENU \rightarrow ALARM$ .

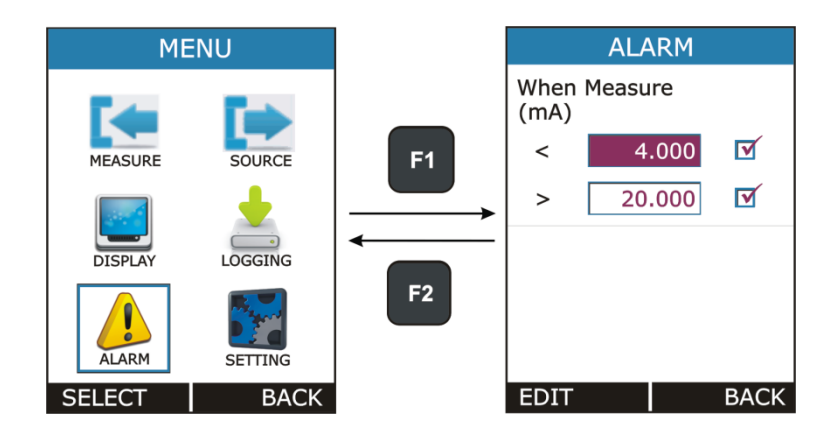

Individual alarm limit values may also be enabled/disabled using the check box preceding the alarm limit value.

When an alarm limit is exceeded, LC-11 emits an audible alarm and the Main Reading is shown with RED Color.

To stop alarm uncheck the appropriate alarm checkbox.

| Parameter Name | Description / Options                                                                                                    |  |
|----------------|----------------------------------------------------------------------------------------------------|--|
| <              | Alarm Low Limit Value                                                                                                    |  |
|                | Range:<br>In accordance with Input Range & Measure Display Mode. And also it can't be<br>greater than Alarm High Limit when High Alarm is enabled. |  |
| >              | Alarm High Limit Value                                                                                                    |  |
|                | Range:<br>In accordance with Input Range & Measure Display Mode. And also it can't be<br>less than Alarm Low Limit when Low Alarm is enabled.      |  |

## 4.6 SETTING Page

This Page is appears in  $RUN \rightarrow MENU \rightarrow SETTING$ .

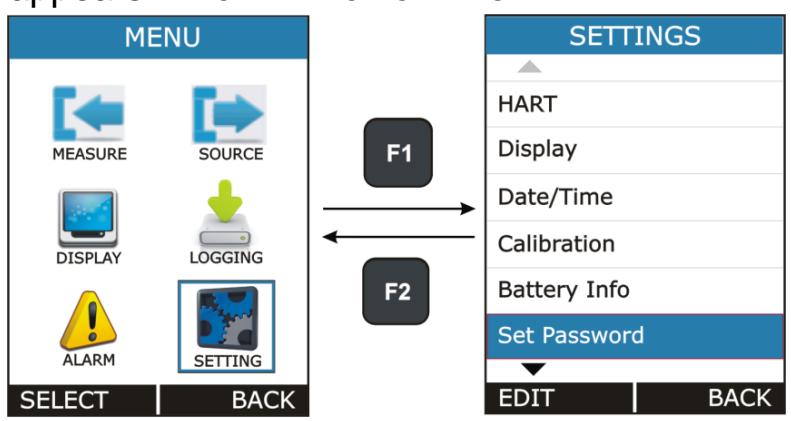

All the available Settings Options are given below.

- i. HART
- ii. Display
- iii. Date/Time
- iv. Calibration
- v. Battery Info.
- vi. Set Password
- vii. Factory Reset
- viii. About Us

Press F1 key to Enter into the settings of any option. Description of all settings given below.

| HART            |      |
|-----------------|------|
| HART (250 ohms) |      |
| NO              |      |
| YES             |      |
|                 |      |
|                 |      |
|                 |      |
|                 |      |
|                 |      |
| EDIT            | BACK |

## 4.6.1 HART Settings

Select YES to add a Series resistor (250 $\Omega$ ) into the mA circuit. You can then use this instrument together with a HART® communicator to set up and calibrate HART® devices. This option is applicable for mA(24V) Read Power Input Type Only.

| DISP                                   | LAY  |
|----------------------------------------|------|
| Display<br>Intensity(%)                | 100  |
| Display<br>Off Time(s)<br>(0=Infinite) | 10   |
|                                        |      |
|                                        |      |
| EDII                                   | BACK |

## 4.6.2 Display Settings

| Display Intensity | Display Brightness Settings.                                                                     |
|-------------------|--------------------------------------------------------------------------------------------------|
|                   | Range:<br>5to 100                                                                                |
| Display Off Time  | Standby Time in second after which display will turn Off. To turn the display off press any key. |
|                   | <u>Range:</u><br>0 to 9999 sec                                                                   |
|                   | Setting 0 will disable this feature. That means display will never turn off automatically.       |

| DATE/TIME                   |  |  |
|-----------------------------|--|--|
| Date 1 / 5 / 13<br>DD MM YY |  |  |
| Date<br>Format DD/MM/YY     |  |  |
| Time $1:5:13$<br>HH MM SS   |  |  |
|                             |  |  |
| Format 12 Hour              |  |  |
| EDIT BACK                   |  |  |

## 4.6.3 Date/Time Settings

To set the Time + Date of the device.

There are 2 Date Format supported in this device **DD/MM/YY&MM/DD/YY**. This is useful only in Data Logging, to decide in which format Date to be stored.

There are 2 Time format supported in this device **24 Hour**&**12 Hour**. This is to select in which format the time should be displayed on Run page & time to be stored in Data Logging.

AM/PM selection is enabled only for 12 Hour Time Format.

## 4.6.4 Calibration

The instrument is factory calibrated for the specified range, but due to long term drift of components, re-calibration may be necessary in some cases. For calibrating the instrument a reliable source is required. This source should be at least ten times accurate compared to the range of the instrument.

## Note: Masibus can provide a calibration service that is traceable to international standards.

We recommend that you return the instrument to the manufacturer or an approved service agent for calibration. If you use an alternative calibration facility, make sure that it uses these standards.

The unit can be calibrated without opening it and without trim pots. To enter in calibration mode follow the steps below.

First press the MENU/ENT key in RUN mode to enter in Menu page. In Menu page select the Settings option and press F1 key to enter into the Setting mode. In setting mode select the Calibration option and press F1 key to enter into the calibration mode.

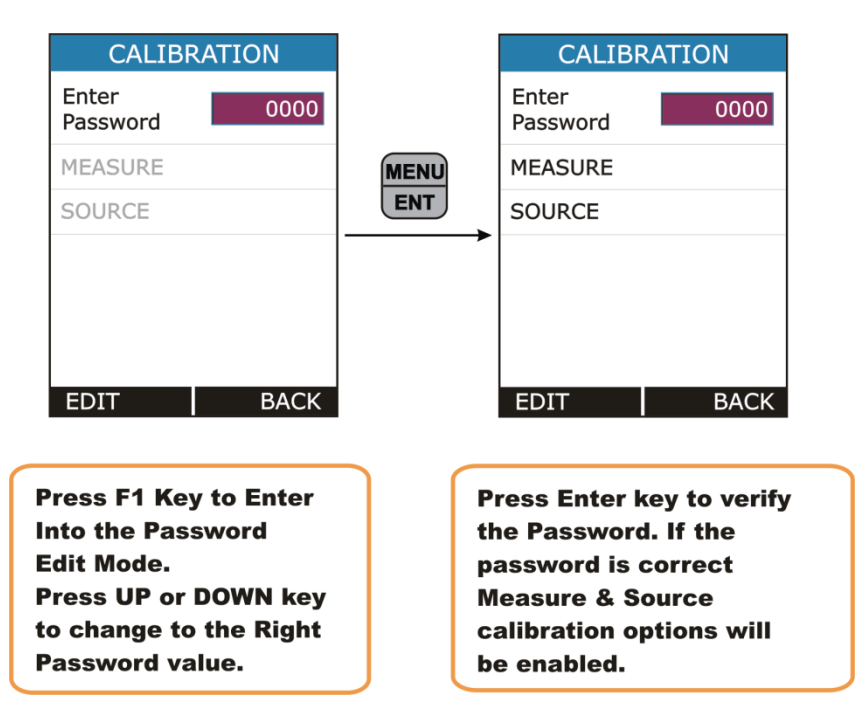

To calibrate the instrument first enter the correct password. If the entered password is correct Measure & Source Calibration option will be enabled.

#### • Procedure for calibration of Measure Mode

CALIBRATION CALIBRATION MEASURE Enter 0 Password I/P Type mA 🔻 Sub Range MEASURE F1 #1 Zero SOURCE Measured 1.0200 Actual 0.0000 F2 Span Measured 1.0200 0.0000 Actual BACK BACK EDIT EDIT

First select the Input Type which to be calibrated.

For Better Calibration Input Range is divided into two sub ranges. So For each input type, Calibration of both sub ranges need to done. The Sub Ranges of each input type is given in the below table.

| Input Type                      | Sub Ranges                | Recommended<br>Calibration Points  |
|---------------------------------|---------------------------|------------------------------------|
| mA<br>(0.000 to 24.000 mA)      | 1. 0.000 to 12.000 mA     | ZERO: 1.000 mA<br>SPAN: 11.000 mA  |
|                                 | 2. 12.000 to 24.000 mA    | ZERO: 13.000 mA<br>SPAN: 23.000 mA |
| mA(24V)<br>(0.000 to 24.000 mA) | 1. 0.000 to 12.000 mA     | ZERO: 1.000 mA<br>SPAN: 11.000 mA  |
|                                 | 2. 12.000 to 24.000 mA    | ZERO: 13.000 mA<br>SPAN: 23.000 mA |
| mV<br>(0.00 to 250.00m V)       | 1. 0.00 to 125.00 mV      | ZERO: 15.00 mV<br>SPAN: 110.00 mV  |
|                                 | 2. 125.00 mV to 250.00 mV | ZERO: 140.00 mV<br>SPAN: 235.00 mV |
| V<br>(0.000 to 30.000 V)        | 1. 0.000 to 15.000 V      | ZERO: 1.000 V<br>SPAN: 14.000 V    |
|                                 | 2. 15.000 to 30.000 V     | ZERO: 16.000V<br>SPAN: 29.000V     |

<u>Note</u>: It is not compulsory to calibrate at recommended points. User can calibrate at any points within specified Sub Range. The Sub Range is shown on the screen. But make sure to calibrate Zero & Span in the same sub range.

#### Example: - Calibrating mA Input

To calibrate **ZERO for Sub Range #1**,

- Apply mA Input value near to Recommended Zero Value for Sub Range 1 (for mA sub range 1 it is 1.000mA) from reliable source device.
- For example, If apply 1.000mA from the external source. **Measured** value shows the value that has been measured by the LC-11. If this value is 1.0200 enter 1.0000 value in **ZERO Actual Value** Edit Box & Press **MENU/ENT** key to calibrate the ZERO.

Similarly, for **SPAN for Sub Range #1** calibration,

- Apply mA Input value near to Recommended Span Value for Sub Range 1 (for mA sub range 1 it is 11.000mA) from reliable source device.
- For example, If apply 11.000mA from the external source. If the Measured value shows 10.9950 enter 11.0000 value in SPAN Actual Value Edit Box & Press MENU/ENT key to calibrate the SPAN.
- Follow the same procedure to calibrate for the Sub Range 2.
- The same procedure is applicable for other Input Type.
- To calibrate input use other source in series or parallel to device according to the input type which is ten times accurate compared to the range of the instrument.

<u>Note</u>: Calibration of mA Input will also calibrate mA(24V) input. No need to

separately calibrate mA(24V) Input.

#### Procedure for calibration of SourceMode

To enter into the Source Calibration, Select the **SOURCE** option and press **F1** key to see Source calibration page. To calibrate the Source mode **ZERO** and **SPAN** both has to be calibrated. First calibrate Zero and then Span.

First select the Output Type which to be calibrated.

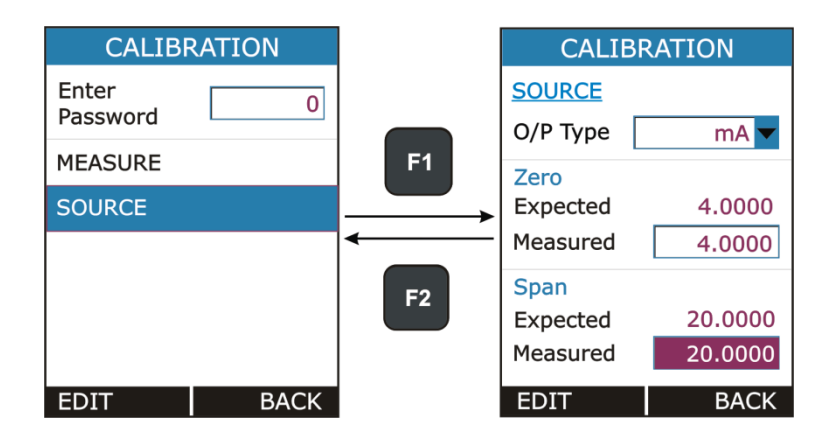

#### Example: - Calibrating mA Output

To calibrate ZERO,

- Select ZERO Measured Edit Box, when this Edit Box is selected LC-11 will source value that is seen in ZERO Expected Value (here LC-11 will source 4.000mA).
- Now Measure the source value in Reliable Measure Unit. For Example the external measure unit is measuring 3.9980mA. Then enter 3.9980 value in **ZERO Measured** Edit Box & Press **MENU/ENT** key to calibrate the ZERO.

To calibrate **SPAN**,

- Select SPAN Measured Edit Box, when this Edit Box is selected LC-11 will source value that is seen in SPAN Expected Value (here LC-11 will source 20.000mA).
- Now Measure the source value in Reliable Measure Unit. For Example the external measure unit is measuring 20.0100mA. Then enter 20.0100value in SPAN Measured Edit Box & Press MENU/ENT key to calibrate the SPAN.
- Follow the same procedure to calibrate the other output types.
- Expected Values of Zero and Span for source calibration are as per below table.

| Output Type | Expected Zero Value | Expected Span Value |
|-------------|---------------------|---------------------|
| mA          | 4.0000              | 20.0000             |
| mV          | 25.000              | 240.000             |
| V           | 1.0000              | 11.0000             |

<u>Note</u>: Calibration of mA Output will also calibrate mA(2W) Output. No need to

separately calibrate mA(2W) Output.

#### Note:

• Usually, LC-11 calibrates using the above steps in one/two time only. But if the Input / Output are very out from the desired value repeat the Calibration steps until the device calibrated properly.

| BATTERY INFO.         |          |  |
|-----------------------|----------|--|
| Level(%)              | 90       |  |
| Voltage(mV)           | 4100     |  |
| Current(mA)           | 500      |  |
| Status                | Charging |  |
| Time to<br>Full(min)  | 30       |  |
| Time to<br>Empty(min) | -        |  |
|                       |          |  |
|                       | BACK     |  |

## 4.6.5 Battery Info.

This page shows the basic battery Information.

- Battery Level (Percentage)
- Battery Voltage (in mV)
- Current (in mA)
- Battery Status
- Time to Full (in min)
- Time to Empty (in min)

| SET PASSWORD        |      |  |
|---------------------|------|--|
| Current<br>Password | 0    |  |
| New<br>Password     | 0    |  |
|                     |      |  |
|                     |      |  |
| EDIT                | ВАСК |  |

## 4.6.6 Set Password

Change Device Password.

This password has to be entered before Calibrating & Resetting Configuration Parameters.

To change password Enter Current Password. If the entered password is correct then New Password EditBox will be enabled. Then enter the New Password and press **MENU/ENT** key to store it.

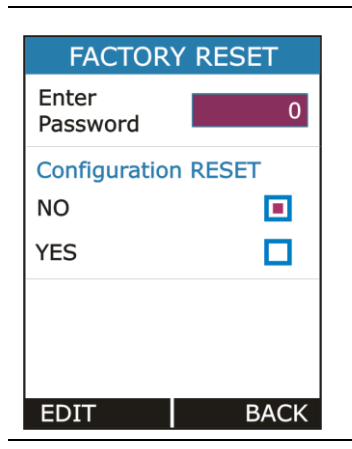

## 4.6.7Factory Reset

To Reset LC-11 Parameters to its Default Value.

To Reset Enter Current Password. If the entered password is correct then New Password EditBox will be enabled. Then enter the New Password and press **MENU/ENT** key to store it.

## 4.6.8 About Calibrator

This Page gives some basic information about the LC-11 hardware connection.

#### 5.1 Common Problems

| Problem                              | Possible Causes                                                                                                    |
|--------------------------------------|----------------------------------------------------------------------------------------------------|
| Device Not Starting Up               | <ul><li>Battery Discharged</li><li>Battery Connection Loose</li></ul>                                                                                                    |
| Reading Fluctuation/<br>Reading OPEN | Wrong / Loose Connections                                                                                                    |
| Error Code on status bar             | <ul> <li>One of the peripheral not working properly.<br/>(Solution: Restart the Device if still error code<br/>showing contact factory)</li> </ul>                                 |
| Calibration Out                      | <ul> <li>Distortion in due to external noise connection<br/>(Solution: Check connection. If still out contact<br/>factory or Recalibrate Device in authorized cal-lab.)</li> </ul> |
| Battery Not Charging                 | <ul><li>Battery Connection Loose</li><li>Battery Dead</li></ul>                                                                                                    |

## 5.2 Replacing the Battery

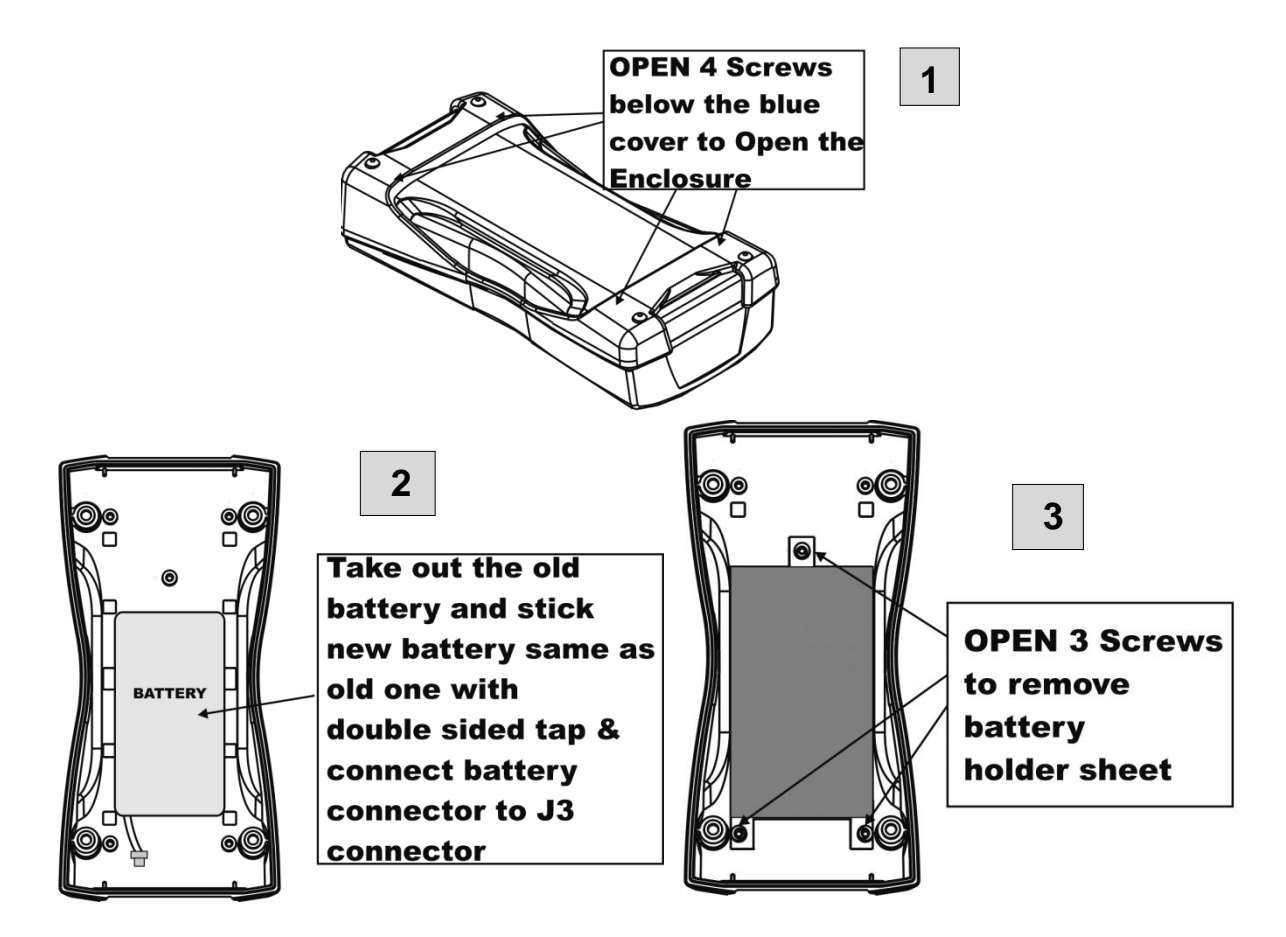

## 6.1 General Specifications

| Parameter               | LC 11 Specification                                       |                                |  |
|-------------------------|-----------------------------------------------------------|--------------------------------|--|
| Display                 | Vivid Color Graphical 42.72 mm x 60.26 mm,                |                                |  |
|                         | 240x320 pixels, Backlight LCD                             |                                |  |
| Weight                  | <270 g                                                    |                                |  |
| Dimensions              | 161.7 mm                                                  | x 82.1 mm x 39.5 mm            |  |
| Keyboard                | 6 Membra                                                  | ne Keys                        |  |
| Battery Type            | Rechargeable Li-ion battery pack of massive 2300mAh, 3.7V |                                |  |
| Charging Time           | <5 hours                                                  |                                |  |
| Charger supply          | 100-240 V                                                 | /AC, 50/60 Hz; Output 5V DC@1A |  |
| Battery operation       | >20 hours for mA, mV, V measurement with                  |                                |  |
|                         | minimum l                                                 | backlight on,                  |  |
|                         | >10 hours                                                 | for mA generation with minimum |  |
|                         | backlight on (24V DC@12mA)                                |                                |  |
| Battery Status          | Battery symbol displayed with % power                     |                                |  |
| Indication              | remaining                                                 |                                |  |
| Operating temperature   | 0° to 55° C                                               |                                |  |
| Operating temperature   | 0 to 45°C                                                 |                                |  |
| when charging batteries |                                                           |                                |  |
| Storage temperature     | -20° to 60° C                                             |                                |  |
| Relative Humidity       | 30% to 90% non-condensing                                 |                                |  |
| Warm-up time            | 15 Minutes                                                |                                |  |
| Max. input voltage      | 30 V DC                                                   |                                |  |
| Temperature Coefficient | 30 ppm                                                    |                                |  |
| Input Impedance         | V,mV                                                      | > 1MΩ                          |  |
|                         | mA                                                        | = 10Ω                          |  |
| Output Impedance        | V, mV                                                     | > 10kΩ                         |  |
|                         | mA                                                        | < 750Ω                         |  |
| Response time           | Input <100ms                                              |                                |  |
|                         | Output <100ms                                             |                                |  |
| Display update rate     | 10 / second                                               |                                |  |
| Housing Material        | ABS Plastic                                               |                                |  |
| Electrical Terminals    | Two 2 mm safety sockets.                                  |                                |  |

## 6.2 Measurement Parameters and Accuracy

| Parameter | Range       | Resolution | Accuracy                                   |
|-----------|-------------|------------|--------------------------------------------|
| mV        | 0-250.00 mV | 0.01 mV    | $\pm 0.02\%$ of reading $\pm 2$ count      |
| V         | 0-30.00 VDC | 0.001 V    | <u>+</u> 0.02% of reading <u>+</u> 2 count |
| mA        | 0-24.00 mA  | 0.001 mA   | <u>+</u> 0.02% of reading <u>+</u> 2 count |

## 6.3 Source Accuracy

| Parameter | Range       | Resolution | Accuracy                                   |
|-----------|-------------|------------|--------------------------------------------|
| mV        | 0-250.00 mV | 0.01 mV    | <u>+</u> 0.02% of reading <u>+</u> 2 count |
| V         | 0-12.00 VDC | 0.001 V    | $\pm 0.02\%$ of reading $\pm 2$ count      |
| mA        | 0-24.000 mA | 0.001 mA   | <u>+</u> 0.02% of reading <u>+</u> 2 count |

## 6.4 Testing Features

| Feature                  | Value                               |
|--------------------------|-------------------------------------|
| Loop power output        | 24V DC, <u>+</u> 10% (24mA maximum) |
| Output impedance in HART | 250Ω <u>+</u> 20%                   |
| compatible mode          |                                     |

## 6.5 Enclosure Dimensions

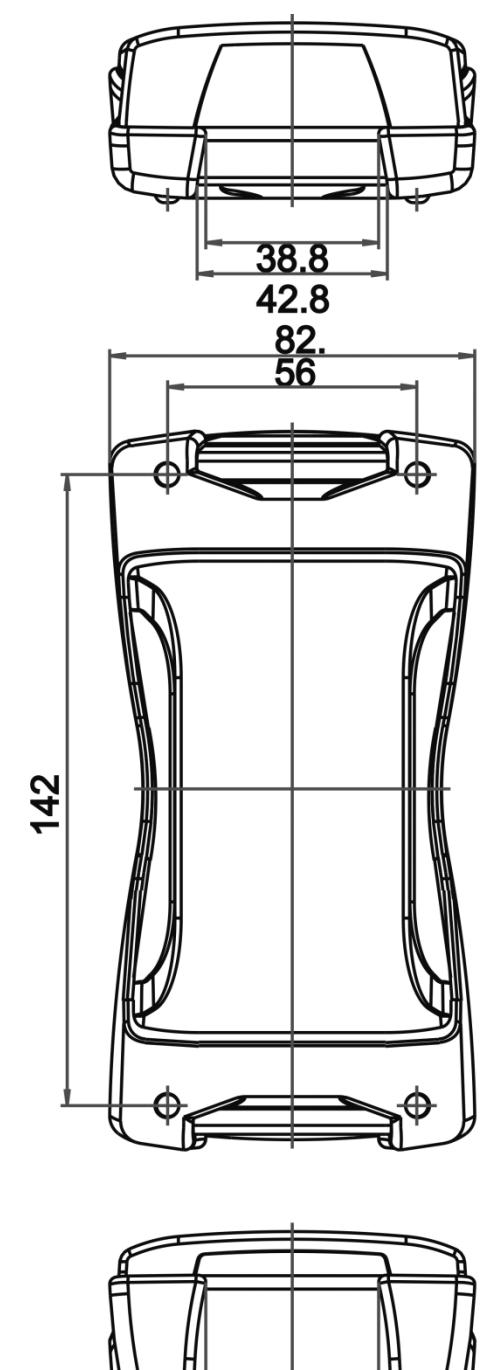

<u>38.8</u> 44.5

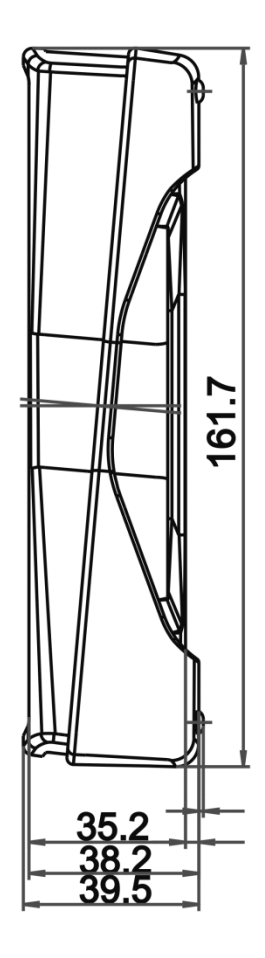